Patrick Klein Thorsten Tietjen Günter Scheuermann

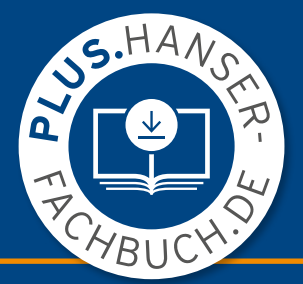

## **Inventor 2025**

Grundlagen und Methodik in zahlreichen Konstruktionsbeispielen

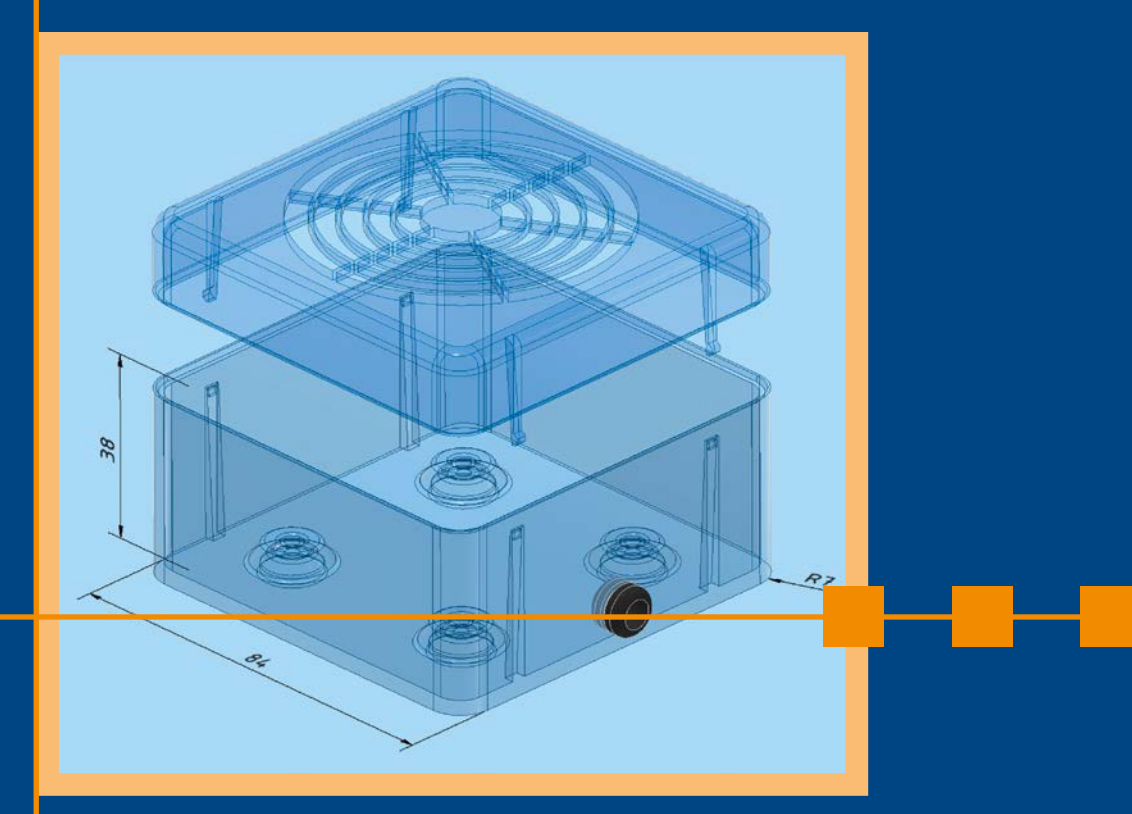

7., aktualisierte Auflage

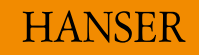

Klein / Tietjen / Scheuermann

### Inventor 2025

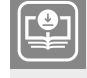

### Ihr Plus – digitale Zusatzinhalte!

Auf unserem Download-Portal finden Sie zu diesem Titel kostenloses Zusatzmaterial. Geben Sie dazu einfach diesen Code ein:

plus-69f4r-7v092

plus.hanser-fachbuch.de

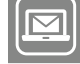

### Bleiben Sie auf dem Laufenden!

Hanser Newsletter informieren Sie regelmäßig über neue Bücher und Termine aus den verschiedenen Bereichen der Technik. Profitieren Sie auch von Gewinnspielen und exklusiven Leseproben. Gleich anmelden unter

www.hanser-fachbuch.de/newsletter

Patrick Klein Thorsten Tietjen Günter Scheuermann

### **Inventor 2025**

Grundlagen und Methodik in zahlreichen Konstruktionsbeispielen

7., aktualisierte Auflage

HANSER

Über die Autoren: Patrick Klein, Bremen Thorsten Tietjen, Osterholz-Scharmbeck Günter Scheuermann, Nürnberg

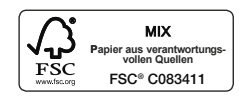

Print-ISBN: 978-3-446-48227-2 E-Book-ISBN: 978-3-446-48365-1

Die allgemein verwendeten Personenbezeichnungen gelten gleichermaßen für alle Geschlechter.

Alle in diesem Werk enthaltenen Informationen, Verfahren und Darstellungen wurden zum Zeitpunkt der Veröffentlichung nach bestem Wissen zusammengestellt. Dennoch sind Fehler nicht ganz auszuschließen. Aus diesem Grund sind die im vorliegenden Werk enthaltenen Informationen für Autor:innen, Herausgeber:innen und Verlag mit keiner Verpflichtung oder Garantie irgendeiner Art verbunden. Autor:innen, Herausgeber:innen und Verlag übernehmen infolgedessen keine Verantwortung und werden keine daraus folgende oder sonstige Haftung übernehmen, die auf irgendeine Weise aus der Benutzung dieser Informationen – oder Teilen davon – entsteht. Ebenso wenig übernehmen Autor:innen, Herausgeber:innen und Verlag die Gewähr dafür, dass die beschriebenen Verfahren usw. frei von Schutzrechten Dritter sind. Die Wiedergabe von Gebrauchsnamen, Handelsnamen, Warenbezeichnungen usw. in diesem Werk berechtigt also auch ohne besondere Kennzeichnung nicht zu der Annahme, dass solche Namen im Sinne der Warenzeichen- und Markenschutz-Gesetzgebung als frei zu betrachten wären und daher von jedermann benützt werden dürften.

Die endgültige Entscheidung über die Eignung der Informationen für die vorgesehene Verwendung in einer bestimmten Anwendung liegt in der alleinigen Verantwortung des Nutzers.

Bibliografische Information der Deutschen Nationalbibliothek:

Die Deutsche Nationalbibliothek verzeichnet diese Publikation in der Deutschen Nationalbibliografie; detaillierte bibliografische Daten sind im Internet unter http://dnb.d-nb.de abrufbar.

Dieses Werk ist urheberrechtlich geschützt.

Alle Rechte, auch die der Übersetzung, des Nachdruckes und der Vervielfältigung des Werkes, oder Teilen daraus, vorbehalten. Kein Teil des Werkes darf ohne schriftliche Einwilligung des Verlages in irgendeiner Form (Fotokopie, Mikrofilm oder einem anderen Verfahren), auch nicht für Zwecke der Unterrichtgestaltung – mit Ausnahme der in den §§ 53, 54 UrhG genannten Sonderfälle –, reproduziert oder unter Verwendung elektronischer Systeme verarbeitet, vervielfältigt oder verbreitet werden.

Wir behalten uns auch eine Nutzung des Werks für Zwecke des Text- und Data Mining nach § 44b UrhG ausdrücklich vor

© 2025 Carl Hanser Verlag GmbH & Co. KG, München Kolbergerstraße 22 | 81679 München | info@hanser.de *www.hanser-fachbuch.de* Lektorat: Dr. Philippa Söldenwagner-Koch Herstellung: Melanie Zinsler Covergestaltung: Max Kostopoulos Titelmotiv: © Patrick Klein, Thorsten Tietjen Satz: Eberl & Koesel Studio, Kempten Druck: CPI Books GmbH, Leck Printed in Germany

### Inhalt

| TEIL | I – Lea | rning by Doing                             | 1  |
|------|---------|--------------------------------------------|----|
| 1    | Einfül  | hrung                                      | 3  |
| 1.1  | Der Au  | ıfbau dieses Buches                        | 4  |
| 1.2  | Install | ation von Inventor                         | 5  |
| 2    | Grund   | Ilagen der Programmbedienung               | 7  |
| 2.1  | Organi  | sation in Projekten                        | 8  |
| 2.2  | Die Ar  | beitsumgebung in Inventor                  | 9  |
|      | 2.2.1   | Strukturbaum (Modellbrowser)               | 11 |
|      | 2.2.2   | Die Statusleiste                           | 12 |
|      | 2.2.3   | Multifunktionsleiste (MFL)                 | 12 |
| 2.3  | Ansich  | ten steuern und bearbeiten                 | 13 |
|      | 2.3.1   | Zoom und Pan                               | 13 |
|      | 2.3.2   | Der ViewCube                               | 13 |
|      | 2.3.3   | Funktionsleiste zum Steuern der Ansicht    | 14 |
|      |         | 2.3.3.1 Orbit, freies Drehen einer Ansicht | 15 |
|      |         | 2.3.3.2 Zoomen                             | 16 |
| 2.4  | Model   | ansichten aktualisieren                    | 16 |
| 2.5  | Elemer  | nte auswählen bzw. markieren               | 18 |
| 2.6  | Das Ko  | ontextmenü (rechte Maustaste)              | 19 |
| 3    | Das P   | rojekt "Rollenständer"                     | 20 |
| 3.1  | Für we  | en und warum                               | 20 |
| 3.2  | Das Pr  | odukt "Rollenständer"                      | 21 |
| 3.3  | Ein Pro | ojekt erstellen                            | 22 |
| 3.4  | Die Ba  | ugruppe "Ständer" erstellen                | 23 |

| 3.5  | Das Ba  | auteil "Grundplatte" erstellen                           | 23 |
|------|---------|----------------------------------------------------------|----|
|      | 3.5.1   | Mit der Konstruktion eines Bauteils starten              | 24 |
|      | 3.5.2   | Eine 2D-Skizze für die "Grundplatte" erstellen           | 25 |
|      |         | 3.5.2.1 Konzentrische Kreise erstellen                   | 26 |
|      |         | 3.5.2.2 Linien in radialer Anordnung erzeugen            | 27 |
|      |         | 3.5.2.3 Linien bis zum Kreisrand stutzen                 | 28 |
|      |         | 3.5.2.4 Abhängigkeiten kontrollieren und neu vergeben    | 29 |
|      |         | 3.5.2.5 Bemaßen der aufgespannten Winkel                 | 30 |
|      |         | 3.5.2.6 Segmente vervielfältigen und Muster verwenden    | 31 |
|      |         | 3.5.2.7 Skizze beenden                                   | 32 |
|      | 3.5.3   | Ein 3D-Bauteil aus der Skizze durch Extrusion erzeugen   | 32 |
|      | 3.5.4   | Abrunden und Anfasen der Bauteilkanten                   | 33 |
|      | 3.5.5   | Nut (Langloch) für die Rippen einbringen                 | 35 |
|      | 3.5.6   | Nuten vervielfältigen (Muster verwenden)                 | 37 |
|      | 3.5.7   | Auswahl eines Materials für die fertige Grundplatte      | 38 |
| 3.6  | Die Ba  | ugruppe "Ständer" erstellen                              | 40 |
| 3.7  | Neue I  | Baugruppenkomponenten im Kontext einer Baugruppe anlegen | 43 |
| 3.8  | Die Ri  | ppe in der Baugruppe erstellen                           | 50 |
|      | 3.8.1   | Die Extrusion der Rippe                                  | 53 |
|      | 3.8.2   | Zapfen an den Enden der Rippe anbringen                  | 53 |
|      | 3.8.3   | Vervielfältigen der Rippe auf Baugruppenebene            | 55 |
| 3.9  | Ein Ba  | uteil nachträglich weiterbearbeiten                      | 56 |
| 3.10 | Eine fo | otorealistische Ansicht erzeugen                         | 60 |
| 3.11 | Die Ba  | ugruppe "Schiebeteil"                                    | 61 |
| 3.12 | Das Sc  | hieberohr konstruieren                                   | 61 |
| 3.13 | Anlege  | en der Baugruppe "Schiebeteil"                           | 64 |
| 3.14 | Konsti  | ruieren rotationssymmetrischer Teile                     | 68 |
| 3.15 | Bohru   | ngen in das U-Profil (Traverse) einbringen               | 71 |
| 3.16 | Einfüg  | en von Normteilen (Schrauben und Muttern)                | 74 |
| 3.17 | Erstell | en des Bauteils "Rolle" als Drehteil                     | 77 |
| 3.18 | Die Ba  | ugruppe "Schiebeteil" vervollständigen                   | 80 |
| 3.19 | Der "R  | ollenständer" wird zusammengebaut                        | 81 |
| 3.20 | Ableit  | en von Zeichnungen und Präsentationen                    | 86 |
|      | 3.20.1  | Die Einzelteilzeichnung                                  | 86 |
|      | 3.20.2  | Eine Explosionsdarstellung mit Stückliste erstellen      | 91 |
| 3.21 | Fazit   |                                                          | 94 |

| TEIL | II – An | wendungsbereiche und Funktionen                                           | 95  |
|------|---------|---------------------------------------------------------------------------|-----|
| 4    | Skizze  | en und Arbeitselemente                                                    | 97  |
| 4.1  | Arbeit  | selemente                                                                 | 97  |
|      | 4.1.1   | Die Ursprungsgeometrie                                                    | 98  |
|      | 4.1.2   | Die Befehlsgruppe Arbeitselemente                                         | 99  |
|      | 4.1.3   | Koordinatensysteme                                                        | 103 |
| 4.2  | Grund   | sätze einer Skizzenerstellung                                             | 104 |
| 4.3  | Skizzei | numgebung öffnen                                                          | 106 |
| 4.4  | Einstel | lungen für das Arbeiten mit Skizzen                                       | 107 |
| 4.5  | 2D-Ski  | zzen                                                                      | 110 |
|      | 4.5.1   | Profilskizzen                                                             | 110 |
|      | 4.5.2   | Pfadskizzen                                                               | 111 |
| 4.6  | Die Ge  | ometrieelemente der Skizze                                                | 111 |
|      | 4.6.1   | Standardlinien                                                            | 112 |
|      | 4.6.2   | Konstruktionslinien                                                       | 112 |
|      | 4.6.3   | Mittellinien, Mittel- und Skizzierpunkte                                  | 113 |
|      | 4.6.4   | Linie, Spline, Ellipse, Rechteck, Langloch und weitere<br>Skizzenelemente | 113 |
|      | 4.6.5   | Text in Skizzen einfügen                                                  | 117 |
|      | 4.6.6   | Linien umformatieren                                                      | 117 |
|      | 4.6.7   | Geometrie projizieren - Referenzgeometrien                                | 118 |
|      | 4.6.8   | Muster - mehrfache Anordnung von Elementen                                | 120 |
|      |         | 4.6.8.1 Rechteckige Anordnung                                             | 120 |
|      |         | 4.6.8.2 Runde Anordnung                                                   | 121 |
|      |         | 4.6.8.3 Spiegeln                                                          | 121 |
|      | 4.6.9   | Blockgeometrie                                                            | 122 |
| 4.7  | Genau   | es Zeichnen durch Koordinatenangabe                                       | 123 |
| 4.8  | Elemer  | nte in Skizzen bemaßen                                                    | 123 |
|      | 4.8.1   | Ausgerichtete Bemaßung                                                    | 124 |
|      | 4.8.2   | Getriebene Bemaßung                                                       | 124 |
|      | 4.8.3   | Toleranzangaben                                                           | 125 |
|      | 4.8.4   | Bemaßungsanzeige                                                          | 126 |
| 4.9  | 2D-Abl  | hängigkeiten in Skizzen erstellen                                         | 127 |
|      | 4.9.1   | Absolute Abhängigkeiten                                                   | 127 |
|      | 4.9.2   | Geometrische Abhängigkeiten                                               | 128 |
| 4.10 | Autom   | atisch vergebene Abhängigkeiten                                           | 128 |

| 4.11 | Abhän   | gigkeiten ein- und ausblenden                                   | 130 |
|------|---------|-----------------------------------------------------------------|-----|
| 4.12 | Kontur  | ren in Skizzen ändern                                           | 131 |
|      | 4.12.1  | Verschieben, Kopieren und Drehen                                | 132 |
|      | 4.12.2  | Stutzen, Dehnen und Trennen                                     | 133 |
|      | 4.12.3  | Skalieren, Gestreckt und Versatz                                | 133 |
|      | 4.12.4  | Rundung und Fasen                                               | 134 |
| 4.13 | Maße r  | nit Formeln oder Wertetabellen verknüpfen                       | 135 |
|      | 4.13.1  | Die Parametrik des Systems                                      | 135 |
|      | 4.13.2  | Maße mit Formeln verknüpfen                                     | 136 |
|      | 4.13.3  | Maße mit einer Wertetabelle verknüpfen                          | 137 |
|      |         | 4.13.3.1 Erstellen und Verknüpfen der Wertetabelle              | 138 |
|      |         | 4.13.3.2 Steuern des CAD-Modells über die Tabelle               | 140 |
| 4.14 | Mehrfa  | ache Skizzenverwendung                                          | 141 |
|      | 4.14.1  | Verwendung in anderen Bauteildateien                            | 141 |
|      | 4.14.2  | Mehrfachverwendung innerhalb eines Bauteils                     | 142 |
|      | 4.14.3  | Die Skizzen-Ableitung aus anderen Bauteilen                     | 143 |
| 4.15 | 3D-Skiz | zzen                                                            | 144 |
|      | 4.15.1  | Eine Stützkonstruktion erstellen                                | 146 |
|      | 4.15.2  | Linienverlauf in 3D-Skizze erstellen                            | 147 |
|      | 4.15.3  | Querschnitt entlang eines 3D-Pfades aufziehen                   | 148 |
|      | 4.15.4  | Schnittkurven, Silhouettenkurven und Projektionen in 3D-Skizzen | 149 |
| 4.16 | 3D-Pun  | ktewolke importieren                                            | 153 |
| _    |         |                                                                 |     |
| 5    | Baute   |                                                                 | 155 |
| 5.1  | Bauteil |                                                                 | 155 |
|      | 5.1.1   | Bauteile – regulär                                              | 155 |
|      | 5.1.2   | Freiformkörper, Flächen und Hüllkörper                          | 156 |
|      | 5.1.3   | Blechbauteile, Schweißbauteile und Formenbau                    | 157 |
| 5.2  | Grund   | körper erstellen                                                | 158 |
| 5.3  | Freitor | mkörper                                                         | 159 |
|      | 5.3.1   | Freiform erzeugen                                               | 159 |
|      | 5.3.2   | Freiform ändern                                                 | 160 |
| 5.4  | Bauteil | le erstellen                                                    | 162 |
|      | 5.4.1   | Extrusion                                                       | 163 |
|      | 5.4.2   | Drehung                                                         | 165 |
|      | 5.4.3   | Erhebung                                                        | 166 |
|      | 5.4.4   | Sweeping                                                        | 169 |

|     | 5.4.5   | Rippe                                | 172 |
|-----|---------|--------------------------------------|-----|
|     | 5.4.6   | Spirale                              | 175 |
|     | 5.4.7   | Prägen                               | 177 |
|     | 5.4.8   | Aufkleber                            | 178 |
|     | 5.4.9   | Abgeleitete Komponenten              | 180 |
| 5.5 | Bauteil | e ändern                             | 182 |
|     | 5.5.1   | Bohrungen und Innengewinde           | 182 |
|     | 5.5.2   | Rundung, Abrunden                    | 186 |
|     | 5.5.3   | Fasen                                | 191 |
|     | 5.5.4   | Wandung, Wandstärke                  | 191 |
|     | 5.5.5   | Flächenverjüngung                    | 193 |
|     | 5.5.6   | Außen- und Innengewinde              | 194 |
|     | 5.5.7   | Kombinieren                          | 196 |
|     | 5.5.8   | Verdickung/Versatz                   | 196 |
|     | 5.5.9   | Trennen                              | 198 |
|     | 5.5.10  | Direkt, Direktbearbeitung            | 199 |
|     | 5.5.11  | Fläche löschen                       | 203 |
|     | 5.5.12  | Verschieben und Drehen (von Körpern) | 205 |
|     | 5.5.13  | Biegungsteil, Biegung                | 206 |
|     | 5.5.14  | Objekt kopieren                      | 208 |
|     | 5.5.15  | Markieren                            | 209 |
|     | 5.5.16  | Oberfläche                           | 211 |
| 5.6 | Flächer | nbefehle                             | 212 |
|     | 5.6.1   | Fläche heften                        | 212 |
|     | 5.6.2   | Umgrenzungsfläche                    | 213 |
|     | 5.6.3   | Formen, Körper aus Flächen erstellen | 214 |
|     | 5.6.4   | Regelfläche                          | 215 |
|     | 5.6.5   | Stutzen                              | 216 |
|     | 5.6.6   | Dehnen                               | 217 |
|     | 5.6.7   | Fläche ersetzen                      | 217 |
|     | 5.6.8   | Körper reparieren                    | 218 |
|     | 5.6.9   | Netzfläche einpassen                 | 218 |
| 5.7 | Muster  | •                                    | 219 |
|     | 5.7.1   | Rechteckige Anordnung                | 219 |
|     | 5.7.2   | Runde Anordnung                      | 221 |
|     | 5.7.3   | Element spiegeln                     | 222 |
|     | 5.7.4   | Skizzenbasierte Anordnung            | 223 |

| 5.8  | Einem Bauteil ein Material und weitere Eigenschaften als iProperties      zuweisen      2 |                                                                               |      |  |
|------|-------------------------------------------------------------------------------------------|-------------------------------------------------------------------------------|------|--|
| 5.9  | Adapti                                                                                    | ve Bauteile                                                                   | 227  |  |
|      | 5.9.1                                                                                     | Adaptive Bauteile durch unbestimmte Parameter                                 | 227  |  |
|      | 5.9.2                                                                                     | Adaptive Bauteile durch projizierte Geometrien                                | 228  |  |
| 6    | Baugr                                                                                     | uppen                                                                         | 230  |  |
| 6.1  | Grund                                                                                     | lagen                                                                         | 230  |  |
| 6.2  | Freihei                                                                                   | itsgrade eines Bauteils                                                       | 231  |  |
| 6.3  | Bauteil                                                                                   | le in eine Baugruppe einfügen                                                 | 232  |  |
|      | 6.3.1                                                                                     | Platzieren mit Lageveränderung                                                | 235  |  |
|      | 6.3.2                                                                                     | Bauteile mit iMates einfügen                                                  | 235  |  |
|      | 6.3.3                                                                                     | Bauteile fixieren                                                             | 236  |  |
|      | 6.3.4                                                                                     | Mehrere identische Kopien eines Bauteils nach Muster gleichzeitig<br>einfügen | 237  |  |
| 6.4  | Einzelr                                                                                   | e Bauteile in einer Baugruppe bewegen                                         | 240  |  |
|      | 6.4.1                                                                                     | Freie Verschiebung                                                            | 240  |  |
|      | 6.4.2                                                                                     | Freie Drehung                                                                 | 240  |  |
|      | 6.4.3                                                                                     | Rasterfang                                                                    | 241  |  |
| 6.5  | Abhän                                                                                     | gigkeit und Verbindung                                                        | 242  |  |
| 6.6  | Freihei                                                                                   | itsgrade durch Abhängigkeit eliminieren                                       | 243  |  |
|      | 6.6.1                                                                                     | Abhängigkeit. Tvp Passend                                                     | 244  |  |
|      | 6.6.2                                                                                     | Abhängigkeit. Tvp Winkel                                                      | 247  |  |
|      | 6.6.3                                                                                     | Abhängigkeit. Tvp Tangential                                                  | 248  |  |
|      | 6.6.4                                                                                     | Abhängigkeit, Typ Einfügen                                                    | 249  |  |
|      | 6.6.5                                                                                     | Abhängigkeit. Tvp Svmmetrie                                                   | 250  |  |
|      | 6.6.6                                                                                     | Abhängigkeiten kombinieren                                                    | 250  |  |
| 6.7  | Verbin                                                                                    | dung(en) zwischen Bauteilen erzeugen                                          | 251  |  |
| 6.8  | Zusam                                                                                     | menfügen von Bauteilen                                                        | 254  |  |
| 6.9  | Abhän                                                                                     | gigkeit und Verbindung: Sichtbarkeit und Bewegen                              | 254  |  |
|      | 6.9.1                                                                                     | Beziehungen ein- bzw. ausblenden                                              | 254  |  |
|      | 6.9.2                                                                                     | Bewegungen ausführen                                                          | 2.56 |  |
| 6.10 | Bauteil                                                                                   | le im Kontext einer Baugruppe bearbeiten                                      | 256  |  |
| 6.11 | Ein nei                                                                                   | ues Bauteil in einer Baugruppe erstellen                                      | 261  |  |
|      | 6.11.1                                                                                    | Bauteile hinzufügen (Befehlsgruppe Produktivität)                             | 264  |  |
| 612  | Änderi                                                                                    | ungen an adaptiven Elementen einer Baugrunne                                  | 265  |  |
| 0.12 |                                                                                           |                                                                               |      |  |

| 6.13 | Weiter  | e Gliederungselemente im Strukturbaum der Baugruppenumgebung | 268 |
|------|---------|--------------------------------------------------------------|-----|
|      | 6.13.1  | Ansicht                                                      | 269 |
|      | 6.13.2  | Position                                                     | 270 |
|      | 6.13.3  | Modellzustand                                                | 271 |
| 6.14 | Verein  | fachung von Baugruppen                                       | 272 |
|      | 6.14.1  | Hüllen definieren                                            | 275 |
|      | 6.14.2  | Vereinfachtes Bauteil erstellen                              | 275 |
| 6.15 | Die Bei | fehlsgruppe Produktivität                                    | 277 |
| 7    | Zeichi  | nungsableitung                                               | 279 |
| 7.1  | Einzelt | eil- und Gesamtzeichnungen                                   | 279 |
| 7.2  | Arbeite | en mit Zeichnungsnormen                                      | 280 |
|      | 7.2.1   | Normenauswahl im Startfenster                                | 280 |
|      | 7.2.2   | Erstellen einer neuen Zeichnung                              | 280 |
|      | 7.2.3   | Anpassen von Zeichnungsvorlagen                              | 282 |
| 7.3  | Arbeits | sblatt, Zeichnungsrahmen und Schriftfeld                     | 283 |
|      | 7.3.1   | Blattformate                                                 | 283 |
|      | 7.3.2   | Zeichnungsrahmen                                             | 284 |
|      | 7.3.3   | Schriftfeld                                                  | 285 |
| 7.4  | Layer ı | and Linienstil                                               | 287 |
| 7.5  | Zeichn  | ungsansichten                                                | 290 |
|      | 7.5.1   | Erstansicht und parallele bzw. isometrische Ansicht einfügen | 292 |
|      | 7.5.2   | Hilfsansicht erstellen                                       | 295 |
|      | 7.5.3   | Schnittansicht erzeugen                                      | 296 |
|      | 7.5.4   | Detailansicht erstellen                                      | 297 |
|      | 7.5.5   | Überlagerung                                                 | 298 |
|      | 7.5.6   | Nagelbrettansicht                                            | 299 |
|      | 7.5.7   | Entwurfsansicht                                              | 299 |
| 7.6  | Ansich  | t ändern                                                     | 299 |
|      | 7.6.1   | Lösen, Unterbrochene Ansicht                                 | 299 |
|      | 7.6.2   | Ausschnitt - Ausbruch                                        | 300 |
|      | 7.6.3   | Aufgeschnittene Ansicht erstellen                            | 302 |
|      | 7.6.4   | Zuschneiden                                                  | 303 |
| 7.7  | Skizze  | erstellen                                                    | 303 |
| 7.8  | Neues   | Blatt, Ansichten auf mehreren Blättern                       | 304 |
| 7.9  | Zeichn  | ung mit Anmerkung versehen                                   | 304 |
|      | 7.9.1   | Mittellinien in Ansichten erstellen                          | 305 |

|      | 7.9.2   | Zeichnungen bemaßen                                     | 307 |
|------|---------|---------------------------------------------------------|-----|
|      | 7.9.3   | Bemaßungen einfügen                                     | 308 |
|      |         | 7.9.3.1 Durchmesser-Bemaßungen                          | 310 |
|      |         | 7.9.3.2 Bemaßung mit "gedachten" Schnittpunkten         | 311 |
|      |         | 7.9.3.3 Bemaßungsstil während der Bemaßung ändern       | 312 |
|      |         | 7.9.3.4 Genauigkeit und Toleranz angeben und einstellen | 312 |
|      | 7.9.4   | Bemaßungen ändern                                       | 313 |
|      | 7.9.5   | Bemaßungen verschieben                                  | 314 |
|      | 7.9.6   | Tabellen, Revisionstabellen, Bohrungstabellen einfügen  | 314 |
|      | 7.9.7   | Symbole in Zeichnungen verwenden                        | 316 |
|      | 7.9.8   | Revisionswolken                                         | 317 |
|      | 7.9.9   | 3D-Anmerkungen übernehmen                               | 317 |
| 7.10 | Baugru  | Ippenzeichnungen                                        | 319 |
|      | 7.10.1  | Baugruppenzeichnung erzeugen                            | 320 |
|      | 7.10.2  | Ansichten in Baugruppenzeichnungen                      | 320 |
|      | 7.10.3  | Zeichnungsansichten um Positionsnummern ergänzen        | 322 |
|      |         | 7.10.3.1 Positionsnummernvergabe "von Hand"             | 322 |
|      |         | 7.10.3.2 Automatische Positionsnummernvergabe           | 323 |
|      |         | 7.10.3.3 Positionsnummern ändern                        | 325 |
|      | 7.10.4  | Teileliste, Stückliste erzeugen und einfügen            | 325 |
|      | 7.10.5  | Stückliste bzw. Bauteilliste bearbeiten                 | 327 |
| 8    | Mode    | II-, Zeichnungs- und Präsentationsaufbereitung          | 329 |
| 8.1  | Präsen  | tation und Animation                                    | 330 |
|      | 8.1.1   | Eine Präsentation beginnen                              | 330 |
|      | 8.1.2   | Komponentenpositionen ändern                            | 331 |
|      | 8.1.3   | Kamera erfassen (Zoom und Sichtachse einstellen)        | 333 |
|      | 8.1.4   | Aufzeichnungen als Videosequenz speichern               | 334 |
| 8.2  | Zeichn  | ungsableitung aus der Präsentationsumgebung             | 337 |
| 8.3  | Bauteil | e mit 3D-Anmerkungen versehen                           | 340 |
| 8.4  | Materia | al- und Darstellungsbibliothek                          | 345 |
|      | 8.4.1   | Der Materialien-Browser                                 | 346 |
|      | 8.4.2   | Mit Materialien und Darstellungen arbeiten              | 348 |
|      | 8.4.3   | Eigene Bibliothek(en) mit neuen Materialen erstellen    | 352 |
| 8.5  | Invento | or Studio – Rendering                                   | 356 |

| 9                                                                                                    | Datenaustausch                                                                                                    | 365                                                                                                    |
|----------------------------------------------------------------------------------------------------|----------------------------------------------------------------------------------------------------|----------------------------------------------------------------------------------------------------|
| 9.1                                                                                                    | Import von Bauteilen und Baugruppen                                                                                                    | 365                                                                                                    |
| 9.2                                                                                                    | Import in und Export von Skizzen                                                                                                    | 369                                                                                                    |
| 9.3                                                                                                    | Export                                                                                                    | 370                                                                                                    |
| 9.4                                                                                                    | Import und Export von Parametern                                                                                                    | 371                                                                                                    |
| 10                                                                                                    | Konstruktionsassistenten                                                                                                    | 372                                                                                                    |
| 10.1                                                                                                    | Befestigung, Feder und Berechnung                                                                                                    | 372                                                                                                    |
|                                                                                                    | 10.1.1 Wellen-Generator                                                                                                    | 374                                                                                                    |
|                                                                                                    | 10.1.2 Lager-Generator                                                                                                    | 378                                                                                                    |
|                                                                                                    | 10.1.3 Riementrieb-Generator                                                                                                    | 380                                                                                                    |
|                                                                                                    | 10.1.4 Keilverbindung (Welle-Nabe-Verbindung)                                                                                                    | 383                                                                                                    |
|                                                                                                    | 10.1.5 Kurvenscheiben-Generator                                                                                                    | 385                                                                                                    |
|                                                                                                    | 10.1.6 Schraubenverbindung                                                                                                    | 387                                                                                                    |
|                                                                                                    | 10.1.7 Weitere Konstruktionsassistenten                                                                                                    | 390                                                                                                    |
| 10.2                                                                                                    | Gestell- und Rahmen-Generator                                                                                                    | 393                                                                                                    |
|                                                                                                    | 10.2.1 Konstruktiver Aufbau eines Gestells                                                                                                    | 394                                                                                                    |
|                                                                                                    | 10.2.2 Gestellanalyse                                                                                                    | 399                                                                                                    |
|                                                                                                    |                                                                                                    |                                                                                                    |
| 11                                                                                                    | Konstruktionsautomatisierung                                                                                                    | 403                                                                                                    |
| <b>11</b><br>11.1                                                                                                    | Konstruktionsautomatisierung<br>Normteilbibliothek – Inhaltscenter                                                                                                    | <b>403</b><br>403                                                                                                   |
| <b>11</b><br>11.1                                                                                                    | Konstruktionsautomatisierung         Normteilbibliothek – Inhaltscenter         11.1.1 Eigene Bibliotheken anlegen                                                                                                    | <b>403</b><br>403<br>405                                                                                            |
| <b>11</b><br>11.1                                                                                                    | Konstruktionsautomatisierung         Normteilbibliothek - Inhaltscenter         11.1.1       Eigene Bibliotheken anlegen         11.1.2       Eigene Bauteilfamilien in Bibliotheken anlegen                                                                                                    | <b>403</b><br>403<br>405<br>406                                                                                     |
| <b>11</b><br>11.1<br>11.2                                                                                                | Konstruktionsautomatisierung         Normteilbibliothek - Inhaltscenter         11.1.1       Eigene Bibliotheken anlegen         11.1.2       Eigene Bauteilfamilien in Bibliotheken anlegen         Vordefinierte Bauteilabhängigkeiten: iMates                                                                                                    | <b>403</b><br>403<br>405<br>406<br>408                                                                              |
| <b>11</b><br>11.1<br>11.2                                                                                                | Konstruktionsautomatisierung         Normteilbibliothek – Inhaltscenter         11.1.1 Eigene Bibliotheken anlegen         11.1.2 Eigene Bauteilfamilien in Bibliotheken anlegen         Vordefinierte Bauteilabhängigkeiten: iMates         11.2.1 Erstellen von iMates                                                                                                    | <b>403</b><br>403<br>405<br>406<br>408<br>408                                                                       |
| <b>11</b><br>11.1<br>11.2                                                                                                | Konstruktionsautomatisierung         Normteilbibliothek - Inhaltscenter         11.1.1       Eigene Bibliotheken anlegen         11.1.2       Eigene Bauteilfamilien in Bibliotheken anlegen         Vordefinierte Bauteilabhängigkeiten: iMates         11.2.1       Erstellen von iMates         11.2.2       Positionierung mit iMates                                                                                                    | <b>403</b><br>403<br>405<br>406<br>408<br>408<br>409                                                                |
| <ul><li>11</li><li>11.1</li><li>11.2</li><li>11.3</li></ul>                                                              | Konstruktionsautomatisierung         Normteilbibliothek - Inhaltscenter         11.1.1       Eigene Bibliotheken anlegen         11.1.2       Eigene Bauteilfamilien in Bibliotheken anlegen         Vordefinierte Bauteilabhängigkeiten: iMates         11.2.1       Erstellen von iMates         11.2.2       Positionierung mit iMates         Teilefamilien: iParts                                                                                                    | <b>403</b><br>403<br>405<br>406<br>408<br>408<br>409<br>409                                                         |
| <ul> <li>11</li> <li>11.1</li> <li>11.2</li> <li>11.3</li> <li>11.4</li> </ul>                                           | Konstruktionsautomatisierung         Normteilbibliothek - Inhaltscenter         11.1.1       Eigene Bibliotheken anlegen         11.1.2       Eigene Bauteilfamilien in Bibliotheken anlegen         11.1.2       Eigene Bauteilfamilien in Bibliotheken anlegen         Vordefinierte Bauteilabhängigkeiten: iMates         11.2.1       Erstellen von iMates         11.2.2       Positionierung mit iMates         Teilefamilien: iParts       Baugruppenfamilien: iAssemblies                                                                                                    | <b>403</b><br>403<br>405<br>406<br>408<br>408<br>409<br>409<br>411                                                  |
| <ul> <li>11</li> <li>11.1</li> <li>11.2</li> <li>11.3</li> <li>11.4</li> <li>11.5</li> </ul>                             | Konstruktionsautomatisierung         Normteilbibliothek - Inhaltscenter         11.1.1 Eigene Bibliotheken anlegen         11.1.2 Eigene Bauteilfamilien in Bibliotheken anlegen         Vordefinierte Bauteilabhängigkeiten: iMates         11.2.1 Erstellen von iMates         11.2.2 Positionierung mit iMates         Teilefamilien: iParts         Baugruppenfamilien: iAssemblies         Nutzerdefinierte Features - iFeatures                                                                                                    | <b>403</b><br>403<br>405<br>406<br>408<br>408<br>409<br>409<br>411<br>415                                           |
| <b>11</b><br>11.1<br>11.2<br>11.3<br>11.4<br>11.5<br>11.6                                                                | Konstruktionsautomatisierung         Normteilbibliothek - Inhaltscenter         11.1.1       Eigene Bibliotheken anlegen         11.1.2       Eigene Bauteilfamilien in Bibliotheken anlegen         Vordefinierte Bauteilabhängigkeiten: iMates         11.2.1       Erstellen von iMates         11.2.2       Positionierung mit iMates         Teilefamilien: iParts       Baugruppenfamilien: iAssemblies         Nutzerdefinierte Features - iFeatures       Regeln und Formulare: iLogic                                                                                                    | <b>403</b><br>405<br>406<br>408<br>408<br>409<br>409<br>411<br>415<br>418                                           |
| <ul> <li>11</li> <li>11.1</li> <li>11.2</li> <li>11.3</li> <li>11.4</li> <li>11.5</li> <li>11.6</li> </ul>               | Konstruktionsautomatisierung         Normteilbibliothek - Inhaltscenter         11.1.1 Eigene Bibliotheken anlegen         11.1.2 Eigene Bauteilfamilien in Bibliotheken anlegen         Vordefinierte Bauteilabhängigkeiten: iMates         11.2.1 Erstellen von iMates         11.2.2 Positionierung mit iMates         Teilefamilien: iParts         Baugruppenfamilien: iAssemblies         Nutzerdefinierte Features - iFeatures         Regeln und Formulare: iLogic         11.6.1 Formular erstellen                                                                                                    | <b>403</b><br>405<br>406<br>408<br>409<br>409<br>411<br>415<br>418<br>419                                           |
| <b>11</b><br>11.1<br>11.2<br>11.3<br>11.4<br>11.5<br>11.6                                                                | Konstruktionsautomatisierung         Normteilbibliothek - Inhaltscenter         11.1.1       Eigene Bibliotheken anlegen         11.1.2       Eigene Bauteilfamilien in Bibliotheken anlegen         Vordefinierte Bauteilabhängigkeiten: iMates         11.2.1       Erstellen von iMates         11.2.2       Positionierung mit iMates         11.2.2       Positionierung mit iMates         Teilefamilien: iParts       Baugruppenfamilien: iAssemblies         Nutzerdefinierte Features - iFeatures         Regeln und Formulare: iLogic         11.6.1       Formular erstellen                                                                                                    | <b>403</b><br>403<br>405<br>406<br>408<br>408<br>409<br>409<br>411<br>415<br>418<br>419<br>420                      |
| <b>11</b><br>11.1<br>11.2<br>11.3<br>11.4<br>11.5<br>11.6                                                                | Konstruktionsautomatisierung         Normteilbibliothek - Inhaltscenter         11.1.1 Eigene Bibliotheken anlegen         11.1.2 Eigene Bauteilfamilien in Bibliotheken anlegen         Vordefinierte Bauteilabhängigkeiten: iMates         11.2.1 Erstellen von iMates         11.2.2 Positionierung mit iMates         11.2.2 Positionierung mit iMates         Teilefamilien: iParts         Baugruppenfamilien: iAssemblies         Nutzerdefinierte Features - iFeatures         Regeln und Formulare: iLogic         11.6.1 Formular erstellen         11.6.2 Regel erstellen         11.6.3 iLogic-Komponente verwenden                                                                                                    | 403<br>405<br>406<br>408<br>409<br>409<br>411<br>415<br>418<br>419<br>420<br>422                                    |
| <b>11</b><br>11.1<br>11.2<br>11.3<br>11.4<br>11.5<br>11.6                                                                | Konstruktionsautomatisierung         Normteilbibliothek - Inhaltscenter         11.1.1       Eigene Bibliotheken anlegen         11.1.2       Eigene Bauteilfamilien in Bibliotheken anlegen         Vordefinierte Bauteilabhängigkeiten: iMates         11.2.1       Erstellen von iMates         11.2.2       Positionierung mit iMates         11.2.2       Positionierung mit iMates         Teilefamilien: iParts       Baugruppenfamilien: iAssemblies         Nutzerdefinierte Features - iFeatures         Regeln und Formulare: iLogic         11.6.1       Formular erstellen         11.6.2       Regel erstellen         11.6.3       iLogic-Komponente verwenden         Intelligente Kopien - iCopies                                                              | 403<br>403<br>405<br>406<br>408<br>409<br>409<br>411<br>415<br>418<br>419<br>420<br>422<br>423                      |
| <ul> <li>11</li> <li>11.1</li> <li>11.2</li> <li>11.3</li> <li>11.4</li> <li>11.5</li> <li>11.6</li> <li>11.7</li> </ul> | Konstruktionsautomatisierung         Normteilbibliothek - Inhaltscenter         11.1.1 Eigene Bibliotheken anlegen         11.1.2 Eigene Bauteilfamilien in Bibliotheken anlegen         Vordefinierte Bauteilabhängigkeiten: iMates         11.2.1 Erstellen von iMates         11.2.2 Positionierung mit iMates         11.2.2 Positionierung mit iMates         Teilefamilien: iParts         Baugruppenfamilien: iAssemblies         Nutzerdefinierte Features - iFeatures         Regeln und Formulare: iLogic         11.6.1 Formular erstellen         11.6.2 Regel erstellen         11.6.3 iLogic-Komponente verwenden         Intelligente Kopien - iCopies         11.7.1 Generieren von iCopy-Vorlagen                                                               | 403<br>405<br>406<br>408<br>409<br>409<br>411<br>415<br>418<br>419<br>420<br>422<br>423<br>423                      |
| <b>11</b><br>11.1<br>11.2<br>11.3<br>11.4<br>11.5<br>11.6                                                                | Konstruktionsautomatisierung         Normteilbibliothek – Inhaltscenter         11.1.1       Eigene Bibliotheken anlegen         11.1.2       Eigene Bauteilfamilien in Bibliotheken anlegen         Vordefinierte Bauteilabhängigkeiten: iMates         11.2.1       Erstellen von iMates         11.2.2       Positionierung mit iMates         11.2.2       Positionierung mit iMates         Teilefamilien: iParts       Baugruppenfamilien: iAssemblies         Nutzerdefinierte Features – iFeatures         Regeln und Formulare: iLogic         11.6.1       Formular erstellen         11.6.2       Regel erstellen         11.6.3       iLogic-Komponente verwenden         11.7.1       Generieren von iCopy-Vorlagen         11.7.2       iCopy-Komponente verwenden | <b>403</b><br>403<br>405<br>406<br>408<br>409<br>409<br>411<br>415<br>418<br>419<br>420<br>422<br>423<br>423<br>423 |

| 12   | Prüf- u  | und Analysewerkzeuge                                                       | 431 |
|------|----------|----------------------------------------------------------------------------|-----|
| 12.1 | Messer   | 1                                                                          | 431 |
| 12.2 | Oberflä  | ichenanalysen                                                              | 435 |
| 12.3 | Dynam    | ische Schnittdarstellungen                                                 | 437 |
| 12.4 | Dynam    | ische Simulation                                                           | 440 |
| 12.5 | Topolog  | gie-Optimierung (Formen-Generator)                                         | 446 |
| 12.6 | Belastu  | ingsanalyse (FEM)                                                          | 454 |
| TEIL | III – Ar | beitsbereiche und Übungen                                                  | 465 |
| 13   | Invent   | tor-Arbeitsbereiche                                                        | 467 |
| 13.1 | Das Ble  | echmodul                                                                   | 467 |
|      | 13.1.1   | Beispiel – Lüftergehäuse in Blechausführung                                | 471 |
|      |          | 13.1.1.1 Modellieren des Gehäusedeckels                                    | 471 |
|      |          | 13.1.1.2 Erstellen des Gehäusekorpus                                       | 479 |
| 13.2 | Schwei   | ßumgebung                                                                  | 484 |
|      | 13.2.1   | Beispiel – Ausführung der Baugruppe "Ständer" als Schweiß-<br>konstruktion | 485 |
|      | 13.2.2   | Berechnungsmodule für die Schweißnahtauslegung und für                     | 100 |
| 12.2 | Formor   |                                                                            | 400 |
| 15.5 | 1331     | Bautoil Nogativform über die Baugruppenumgebung erzeugen                   | 490 |
|      | 1332     | Die Bauteilungehung für den Formenbau                                      | 491 |
|      | 10.0.2   | 13.3.2.1. Kern und Kawität nlatzieren                                      | 495 |
|      |          | 13.3.2.2 Firstellen einer Form innerhalb der Formenumgehung                | 406 |
|      |          | 13.3.2.3 Weitere Funktionen in der Form-Umgebung                           | 501 |
| 134  | Rohren   | und Rohrleitungen                                                          | 502 |
| 10.1 | 1341     | Rohr- und Leitungsverlauf                                                  | 503 |
|      | 13.4.2   | Beispiel – Verrohrung eines Tanks mit einer Pumpe                          | 504 |
|      | 101112   | 13.4.2.1 Leitungsverlauf des Pumpenzulaufs erstellen                       | 507 |
|      |          | 13.4.2.2 Leitungsverlauf des Tankablaufs erstellen                         | 511 |
|      |          | 13.4.2.3 Leitungsverlauf zwischen Tank und Pumpe ergänzen                  | 513 |
| 13.5 | Kabel ı  | und Kabelbäume                                                             | 515 |
|      | 13.5.1   | Beispiel – Verdrahtung einer Kabelbaugruppe durchführen                    | 516 |
|      |          | 13.5.1.1 Eine Verkabelung erstellen                                        | 518 |
|      |          | 13.5.1.2 Segment erstellen und Kabelverlauf festlegen                      | 520 |
|      |          | 13.5.1.3 Routen – Kabel zu einem Kabelbaum zusammenfassen                  | 522 |
|      | 13.5.2   | Weitere Bearbeitungsfunktionen in der Umgebung                             | 523 |

| 13.6  | Kunsts  | toffteile                                                         | 524                 |
|-------|---------|-------------------------------------------------------------------|---------------------|
|       | 13.6.1  | Beispiel – Aufbau eines Kunststoffteils auf Basis eines Mehrfach- |                     |
|       |         | bauteils (Multipart)                                              | 525                 |
|       |         | 13.6.1.1 Lüftungsöffnung (bzwgitter) im Deckel erzeugen           | 527                 |
|       |         | 13.6.1.2 Lippen (Montageränder, Dichtungslippen) erzeugen         | 528                 |
|       |         | 13.6.1.3 Schnappverschlüsse erzeugen                              | 530                 |
|       | 13.6.2  | Überführen von Multiparts-Bauteilen in eine Baugruppe             | 532                 |
| 13.7  | 3D-Dru  | cken                                                              | 533                 |
| 14    | Übung   | g: Zahnstangenpresse                                              | 538                 |
| 14.1  | Projekt | t "Zahnstangenpresse" anlegen                                     | 539                 |
| 14.2  | Konstr  | uktion des Grundkörpers (Gestell)                                 | 539                 |
|       | 14.2.1  | Konstruktive Umsetzung der zu bearbeitenden Flächen am            |                     |
|       |         | Bauteil "Gestell"                                                 | 544                 |
|       | 14.2.2  | Konstruktive Umsetzung der zu bearbeitenden Flächen am            | <b>F</b> 4 <b>F</b> |
|       | 1400    | Pressentisch vom Gestell                                          | 547                 |
|       | 14.2.3  | Bearbeitung der Hischnache                                        | 549                 |
| 14.0  | 14.2.4  | Mit Abrundungen und Fasen das Bauteil fertigstellen               | 550                 |
| 14.3  | Fuhrur  | igsplatte                                                         | 553                 |
| 14.4  | Kopftei | ۱۱۱                                                               | 554                 |
| 14.5  | Zahnra  | d und Zahnstange                                                  | 556                 |
| 14.6  | Welle . |                                                                   | 559                 |
| 14.7  | Knebel  | und Knebelknopf                                                   | 562                 |
| 14.8  | Druckp  | olatte                                                            | 562                 |
| 14.9  | Abdeck  | kblech                                                            | 563                 |
|       | 14.9.1  | Grundkörper                                                       | 563                 |
|       | 14.9.2  | Laschen anbringen                                                 | 566                 |
|       | 14.9.3  | Befestigungslöcher einbringen                                     | 567                 |
|       | 14.9.4  | Blechabwicklung                                                   | 568                 |
| 14.10 | Baugru  | appen der Zahnstangenpresse                                       | 569                 |
|       | 14.10.1 | Zahnstange mit Druckplatte                                        | 569                 |
|       | 14.10.2 | Welle mit Stirnrad und verschiedenen Normteilen                   | 571                 |
|       | 14.10.3 | Knebelstange                                                      | 572                 |
|       | 14.10.4 | Gestell mit den Führungselementen                                 | 573                 |
| 14.11 | Zusami  | menbau der Zahnstangenpresse                                      | 577                 |
| 14.12 | Beweg   | ungsfunktion der Presse                                           | 580                 |

| 15   | Übun     | g: Bügelflasche                               | 583 |
|------|----------|-----------------------------------------------|-----|
| 15.1 | Flasche  | enkörper                                      | 583 |
|      | 15.1.1   | Prägung am unteren Flaschenrand anbringen     | 585 |
|      | 15.1.2   | Vertiefungen für den Bügelverschluss          | 586 |
|      | 15.1.3   | "Braunes Glas" erzeugen                       | 588 |
| 15.2 | Versch   | luss                                          | 590 |
| 15.3 | Drahtb   | ügel für den Verschluss                       | 591 |
| 15.4 | Drahtb   | ügel für den Schließmechanismus               | 593 |
|      | 15.4.1   | Erstes Teilstück: Halterung am Flaschenkörper | 593 |
|      | 15.4.2   | Zweites Teilstück: Spirale                    | 593 |
|      | 15.4.3   | Drittes Teilstück: Betätigungsbügel           | 595 |
| 15.5 | Gumm     | idichtung                                     | 597 |
| 15.6 | Etikett  |                                               | 598 |
| 15.7 | Zusam    | menbau                                        | 599 |
|      | A I      |                                               | (01 |
| 10   | Annar    | וד איז איז איז איז איז איז איז איז איז איז    | 001 |
| 16.1 | 3D-CAI   | D-Begriffe                                    | 601 |
|      | 16.1.1   | 3D-Kernel                                     | 601 |
|      | 16.1.2   | 3D-Datenmodelle                               | 602 |
|      | 16.1.3   | Geometrieelemente                             | 602 |
|      | 16.1.4   | Kurvenübergänge, Stetigkeiten                 | 603 |
| 16.2 | Invento  | or-Module                                     | 603 |
| 16.3 | Tastatu  | ırkurzbefehle/Hotkeys (Auszug)                | 604 |
|      | 16.3.1   | Funktionstasten                               | 604 |
|      | 16.3.2   | Werkzeuge                                     | 604 |
|      | 16.3.3   | Allgemein                                     | 605 |
|      | 16.3.4   | Bauteilumgebung                               | 606 |
|      | 16.3.5   | Baugruppenumgebung                            | 606 |
|      | 16.3.6   | Zeichnungsumgebung                            | 606 |
| Inde | <b>x</b> |                                               | 607 |

# Learning by Doing

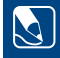

Kurze Einführung in den Aufbau des Buches, Versions- und Installationshinweise sowie eine detaillierte, in kleine Arbeitsschritte aufgeteilte und trotzdem umfassende Einstiegsübung – angefangen mit Bauteilkonstruktionen über den Zusammenbau als Baugruppe bis hin zu Zeichnungsableitungen mit Inventor.

- Einführung, Aufbau des Buches
- Installation, Systemvoraussetzungen
- Grundlegende Bedienfunktionen
- Schnelleinstieg anhand eines Praxisbeispiels (Projekt "Rollenständer")

### Einführung

Das Ziel einer Entwicklung bzw. Konstruktion ist es, die Funktionsweise einer komplexen Konstruktionsaufgabe unter realistischen Bedingungen visualisieren und simulieren zu können, ohne dass dazu ein kostspieliger Prototyp gebaut werden muss. Das Stichwort hierfür heißt **Digital Prototyping**. Mit dem Einsatz dieser Technik werden die Entwicklungszeiten verkürzt, die Kosten gesenkt und die Qualität der Produkte verbessert.

Die Grundlage stellt ein virtuelles 3D-CAD-Modell dar, an dem mit rechnerischen Methoden, wie kinematische und dynamische Simulation, Finite-Elemente-Methode, Visualisierung oder Funktions- und Montagesimulation, sowohl die Werkstoff- und Festigkeitseigenschaften als auch die fertigungs- und die montageseitigen Bedingungen optimiert werden können.

Es existieren weltweit wenige Computerprogramme, die in der Lage sind, solche virtuellen Modelle zu erzeugen und die vorangehend genannten Schritte des Digital Prototyping umzusetzen. Die Software Autodesk Inventor gehört zu dieser Gruppe, und in die Arbeit mit diesem Programmpaket soll dieses Buch eine grundlegende und umfassende Einführung geben.

Inventor ist ein leistungsfähiges 3D-CAD-System. Das sollte Sie nicht verunsichern, sondern eher dazu motivieren, das Programm zu Ihrem Nutzen einsetzen zu können.

Nicht das Lesen des Buches soll im Vordergrund stehen, sondern die Kombination aus eigenständigem Arbeiten mit Inventor und dem Nachvollziehen im Buch. Dafür ist es sinnvoll, bei der Lektüre des Buches das hier behandelte CAD-Programm zur Verfügung zu haben und damit zu arbeiten.

Es ist für das grundsätzliche Kennenlernen des Programms aber nicht zwingend notwendig, die aktuellste Inventor-Version zu verwenden. Diese unterstützt aber dabei, den Funktionsumfang des Programms anhand des Buchs besser nachvollziehen zu können. Inventor wurde seit der letzten Ausgabe dieses Buchs immer weiter verbessert. Die Änderungen betrafen inhaltliche Punkte und vor allem die Benutzeroberfläche mit den jetzt einheitlich gestalteten Dialogfenstern, die auch eine angepasste Bedienung nach sich gezogen haben. Bereits bei der letzten Ausgabe dieses Buchs waren schon erste Ansätze bei wenigen Funktionen umgesetzt. Nun bestimmt dieses Layout durchgehend das Programm, und das neue Erscheinungsbild von Dialogen und Funktionen im Design und Layout machte es erforderlich, dass das Buch nun in einer komplett neu überarbeiteten Version vorliegt. Zu Beginn ist vor allem die Vielfalt der gebotenen Möglichkeiten in Inventor erschreckend groß, doch es ist hier wie so häufig der Fall, dass nach dem Pareto-Prinzip ca. 80% der zu lösenden Aufgaben mit maximal 20% der zur Verfügung stehenden Möglichkeiten gelöst werden können.

Dies zu erkennen und um mit dem Programm rationell arbeiten zu können, stand bei der Ausgestaltung des Buchs im Vordergrund, und es soll als Unterstützung und Nachschlagewerk dienen.

Ihre Autoren

### 1.1 Der Aufbau dieses Buches

Dieses Buch richtet sich an alle Anwendergruppen gleichermaßen. Unabhängig von Ihren Vorkenntnissen können Sie mit diesem Buch den sicheren Umgang mit Autodesk Inventor erlernen. Mit den vorgestellten Übungen können Sie Ihre Kenntnisse vertiefen und als erfahrener Anwender gezielt Anwendungsbereiche und Funktionen nachschlagen.

Das Buch gliedert sich dementsprechend in drei Teile:

**Teil I – Learning by Doing:** In diesem Teil wird eine kurze Einführung mit den notwendigen Grundinformationen gegeben. Dann geht es Schritt für Schritt in das Erzeugen eines Produkts, das aus verschiedenen Bauteilen (Komponenten) besteht. Die hierfür benötigten Funktionen werden über die Multi-Funktionsleiste MFL (siehe Abschnitt 2.2.3) vorgestellt.

**Teil II – Anwendungsbereiche und Funktionen:** Dieser Teil des Buches stellt das typische Nachschlagewerk dar. Hier wird auf die grundlegenden und möglichen Arbeitsbereiche eingegangen, wobei angemerkt werden muss, dass es aufgrund der unzähligen Möglichkeiten eines 3D-CAD-Systems nahezu unmöglich ist, detailliert auf alle Punkte einzugehen.

**Teil III – Arbeitsbereiche und Übungen:** Für spezielle Konstruktionsaufgaben, wie beispielsweise die Gestaltung von Schweißkonstruktionen oder Gussformen, bietet Inventor eigene Arbeitsbereiche mit angepassten Funktionen. Anhand von Beispielaufgaben werden die unterschiedlichen Arbeitsbereiche vorgestellt. Darüber hinaus bietet dieser Teil Übungen mit durchgängigen Konstruktionsaufgaben.

In jedem Buchteil werden Hinweise und Tipps mit entsprechenden Symbolen und in hinterlegten Bereichen hervorgehoben. Sie sollen den Umgang mit Inventor erleichtern. Darüber hinaus sind für die vorgestellten Funktionen und Befehle die Icon-Symbole, die in den Inventor-Menüleisten verwendet werden, in der Randspalte abgebildet.

#### Farbschema des Buches und Zugang zu den Beispieldateien

Für die Gestaltung des Buches wurde versucht, möglichst kontrastreiche Abbildungen für den Druck zu erstellen. Wer die gleichen Hintergrundfarben verwenden möchte, wie sie für alle Abbildungen des Buches verwendet wurden, findet unter dem Befehl **DATEI** ganz unten die Schaltfläche **OPTIONEN**. Hierunter befinden sich verschiedene Einstellungen, mit denen Inventor konfiguriert werden kann. Wer hier die Registerkarte **Farben** öffnet, kann das Farbschema **Taubengrau** auswählen, bei Hintergrund **Hintergrundbild** selektieren und als Hintergrundbild *Inventor\_Blue\_Hanser.png* laden. Alternativ besteht natürlich auch die Möglichkeit, eigene Kombinationen an Einstellungen vorzunehmen. Inhaltlich hat dieses keine Nachteile für das Durcharbeiten des Buchs.

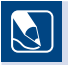

Die Übungsdateien zum Buch finden Sie unter http://plus.hanser-fachbuch.de.

### 1.2 Installation von Inventor

Inventor wird in der Professional-Version mit allen Zusatzmodulen als Testversion (neben der käuflichen Variante) angeboten. Eine detaillierte Übersicht über den Funktionsumfang von Inventor finden Sie auf der Autodesk-Website unter:

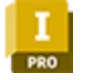

https://www.autodesk.com/de/products/inventor/overview?term=1-YEAR&tab=subscription

Für Lehrende und Lernende bietet Autodesk kostenlose Lizenzen über die Autodesk Education Community an. Hier können auch Klassenraumlizenzen für Schulen bezogen werden. Diese Versionen sind Vollversionen, mit denen uneingeschränkt gearbeitet werden kann, die jedoch nicht für gewerbliche Zwecke verwendet werden dürfen und eine Laufzeit von einem Jahr haben.

**TIPP:** Inventor bietet für Schüler:innen/Studierende kostenlose Lizenzen an. Den Zugang und weitere Hinweise finden Sie unter *https://www.autodesk. com/education/home*. Ist das unterrichtende Institut dort als Schule/Hochschule eingetragen, können dessen Schüler:innen/Studierende/Lehrende kostenlos eine Inventor-Version beziehen und sich hier registrieren lassen.

Die Installation für die Übungen, die in diesem Buch enthalten sind, wurde mit der Option "vollständige Installation (inklusive der Inhaltscenter Normteilbibliotheken)" durchgeführt.

Sollten Sie Inventor mit anderen Optionen als den hier genannten installiert haben, so kann es bei verschiedenen Beispielen im Buch möglich sein, dass Sie diese auf Ihrem System nicht in jedem Detail eins zu eins nachvollziehen können. Auf die zentralen Aspekte, die mit den Beispielen vermittelt werden sollen, hat dies jedoch keinen Einfluss.

#### Systemvoraussetzungen

Bedingt durch ihren Aufbau benötigen CAD-Systeme Computer mit möglichst viel Arbeitsspeicher (mindestens 16 GB RAM für Baugruppen mit weniger als 500 Bauteilen, empfohlen werden 32 GB oder mehr) und einem leistungsstarken Prozessor (mindestens 3 GHz oder mehr). Lauffähig ist Inventor ausschließlich auf Windows-Betriebssystemen in der 64-Bit-Version (Windows 10 und Windows 11). Grundsätzlich gilt: Je mehr Bauteile geöffnet sind, desto mehr Rechenoperationen finden gleichzeitig statt und desto mehr Rechenleistung sollte Ihr Computer besitzen.

Für ein entspanntes Arbeiten werden ein großer Bildschirm (> 20 Zoll) sowie entsprechende Eingabegeräte empfohlen.

Mit jeder Version von Inventor gibt Autodesk Hinweise für die Systemanforderungen heraus, sowohl für Hardware als auch für die unterstützten Betriebssysteme. Informationen können schnell über die Suche auf der Autodesk-Website in Erfahrung gebracht werden.

Ĩ

Auf den Autodesk-Webseiten können Sie kostenlose Zusatz- und Serviceprogramme für die Arbeit mit Inventor bzw. mit Inventor-Dokumenten herunterladen. Weiterhin stehen hier Updates & Service-Packs zum Download bereit:

https://knowledge.autodesk.com/support/

### Grundlagen der Programmbedienung

Inventor legt für jedes Objekt (Bauteil, Baugruppe etc.) separate Dateien an, die auch vom Windows Datei-Browser verwaltet werden können.

| Symbol | Objekte                                                                                                    | Dateiendung |
|--------|----------------------------------------------------------------------------------------------------|-------------|
|        | Bauteile<br>Blechteile und Vorlagen                                                                                                    | *.ipt       |
|        | Baugruppen<br>auch Schweißbaugruppen, Rohr- und Leitungsverlegungen<br>sowie Bewegungsdefinitionen                                                    | *.iam       |
|        | Zeichnungen<br>Zeichnungsableitungen, Einzelteilzeichnungen, Baugruppen-<br>zeichnungen, Explosionszeichnungen (einschließlich Stück-<br>listen) usw. | *.idw       |
| 0      | <b>Präsentation</b><br>Explosionsdarstellungen und Animationen                                                                                        | *.ipn       |

Nach dem Programmstart zeigt Inventor eine Startseite, die zur Verwaltung der existierenden Baugruppen und Bauteile dient und deshalb zu Beginn leer ist.

**TIPP:** Wer auf die Einblendung der Ausgangsansicht beim Programmstart verzichten möchte, kann unter der Registerkarte **Datei** den Button **OPTIONEN** auswählen und im Dialogfeld auf der Registerkarte **Allgemein** bei "Start-Aktion" den Haken setzen. Drei verschiedene Optionen stehen zur Auswahl, die beim nächsten Programmstart wirksam werden.

Im Schnellzugriff-Werkzeugkasten, gleich neben dem Inventor-Icon, befinden sich wichtige Programmfunktionen, die direkt ausgeführt werden können. Hier befindet sich beispielsweise der **RÜCKGÄNGIG**-Befehl, der die letzte Aktion widerruft. Dieser Werkzeugkasten lässt sich um häufig genutzte Funktionen erweitern. Über das Kontextmenü der verschiedenen Inventor-Funktionen werden diese dem Werkzeugkasten zugefügt. Unter dem Schnellzugriff befinden sich die Register für die verschiedenen Anwendungsbereiche, z.B. **Anwendungsoptionen**. Sie bilden die Multifunktionsleiste, in der die Inventor-Funktionen in Befehlsgruppen, z.B. **Optionen**, gruppiert sind.

| Anwendung | ps- Dokument-<br>einstellungen | →<br>Einstellungen<br>migrieren | Autodesk<br>App Manager | Neue<br>markieren | Anpassen<br>영 Verknüpfungen<br>라 Zusatzmodule | Makros | Editor | Stapelpublizierung | C iLogic-Konstruktionskopie | Lieferanteninhalt 2 Inventor Ideas | Team Web |
|-----------|--------------------------------|---------------------------------|-------------------------|-------------------|-----------------------------------------------|--------|--------|--------------------|-----------------------------|------------------------------------|----------|
|           |                                |                                 | Optionen                | *                 |                                               |        | 1      | nhaltscenter       | iLogic                      | Web                                | Team Web |

### 2.1 Organisation in Projekten

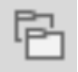

Jede etwas umfangreichere Konstruktionsarbeit mit Inventor sollte innerhalb einer Projektstruktur geschehen. Die Vorteile dieser Arbeitsweise sind:

- Alle Dateien und Dokumente einer Konstruktion befinden sich in einem Arbeitsordner. Verknüpfungen zwischen Bauteildateien und Baugruppendateien werden so geschützt.
- In der Projektverwaltung behält man die Übersicht und kann schnell zwischen einzelnen Projekten wechseln.
- Zur Weitergabe der Konstruktionen ist die Zusammenfassung zu Projekten sinnvoll.

In der Teamarbeit, vor allem beim Einsatz von PLM-Systemen oder der Dokumentverwaltung Vault, ist eine Arbeit ohne Projekte nicht denkbar.

Das Anlegen bzw. das Auswählen eines Projekts kann auf verschiedenen Wegen erfolgen. Im Schnellzugriff-Werkzeugkastenbefindet sich das entsprechende Icon **PROJEKTE** gleich neben dem Icon **STARTSEITE** (Haus-Symbol).

| Default | ( |
|---------|---|
|         |   |
|         |   |
|         |   |
| Öffnen  |   |

Das Anlegen bzw. Auswählen eines Projekts erfolgt über die Registerkarte **Datei > Ver**walten > **Projekte**. Alternativ kann dieses neben dem Icon im Schnellzugriff-Werkzeugkasten sowie auch über den nebenstehend gekennzeichneten Funktionsaufruf **Projekte** und Einstellungen erfolgen.

Eingeblendet wird ein Dialogfenster mit den bisher angelegten Projekten. Darüber hinaus kann im Fenster **NEU** geklickt werden, um ein **Neues Einzelbenutzer-Projekt** zu erzeugen. Über den Inventor-Projekt-Assistenten erfolgen letztendlich die programmgeführten notwendigen Einträge, wie die Vorgabe eines Projektnamens und des Projektordners zum Speichern der zugehörigen Daten.

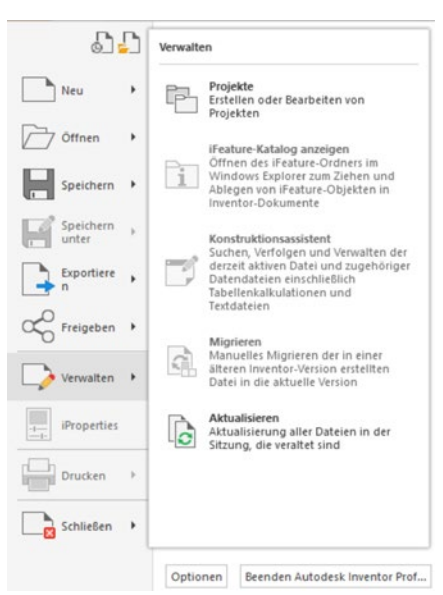

| oiektname                    | Projektspeicherort                                        |    |
|------------------------------|-----------------------------------------------------------|----|
| Default                      |                                                           |    |
| Elascha                      | DulTEVTIBucharaiakt Inventor/CAD-Daten/Elaccha)           |    |
| Towaster Electrical Project  | Cillicers/Disble/Deciments/Autodeck/Inventor 2025         |    |
| Pobrioit ingeschamp          | C: Users Public (Documents Autobesk (Inventor 2025)       |    |
| Ronnettungsscheina           | D:\TEXT\Buchprojekt_Inventor\CAD-Daten\commentung_inal_2\ |    |
| Rollenstander                | D:\TEXT\puchprojekt_Inventor\CAD_Daten\                   |    |
|                              |                                                           |    |
|                              |                                                           |    |
| Projekt (schreibgeschützt)   |                                                           |    |
| Eingeschlossene Datei =      |                                                           |    |
| Stilbibliothek verwenden = S | chreibgeschützt                                           |    |
| Darstellungsbibliotheke      | n                                                         | -  |
| Materialbibliotheken         |                                                           |    |
| Arbeitsbereich               |                                                           | 6  |
| Arbeitsgruppen-Suchpfa       | ade                                                       |    |
| Bibliotheken                 |                                                           |    |
| Haufig verwendete Unte       | erordner                                                  |    |
| Ordneroptionen               |                                                           | 19 |
| (a) optionen                 |                                                           | -  |
|                              |                                                           |    |
|                              |                                                           |    |
|                              |                                                           |    |
|                              |                                                           |    |

### 2.2 Die Arbeitsumgebung in Inventor

Wurde in der Ausgangsansicht links die Schaltfläche **NEU** (Registerkarte **Datei**) und anschließend per Bauteil-Icon bzw. Baugruppen-Icon eine entsprechende Vorlage, z. B. *Standard.ipt* oder *Standard.iam*, gewählt, erscheint die noch leere Arbeitsumgebung, in der im nächsten Schritt ein Bauteil bzw. eine Baugruppe erstellt werden kann. Anhand dieser Anzeige sollen an erster Stelle die wichtigsten Fensterbereiche der Arbeitsumgebung erläutert werden.

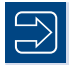

HINWEIS: Wird im Dialogfeld Neue Datei erstellen der Unterordner de-DE und dann Metric gewählt, "verdoppeln" sich quasi die zur Verfügung stehenden Vorlagen (Templates). Für alle Typen stehen nun Templates mit der Bezeichnung xxx (mm) sowie xxx (DIN) zur Auswahl. Bei den Vorlagen wurden unterschiedliche Normen und Einheiten zugrunde gelegt. Auswirkungen merkt der Anwender zumeist erst bei der Erstellung von Zeichnungen, da sich mit der Vorlage die (Ausführungs-)Stile steuern lassen (siehe Abschnitt 7.2.1). Inventor ist ein CAD-System mit dem Ursprung in den USA. Entsprechend kommt es in seiner Grundform auch mit amerikanischen Einstellungen daher. Die Vorlagen *Standard.ipt* bzw. *Standard.iam* (oberste Stufe unter *de-DE*) haben als Einheit jeweils mm, zugeordnet ist hier aber die Norm ASME (Industriestandard American Society of Mechanical Engineers). Im Unterverzeichnis (*de-DE* > *Metric*) stehen bereits Vorlagen, die mit DIN verknüpft sind. Bei Verwendung dieser Vorlagen werden dann Stile genutzt, bei denen Bemaßungen und Anmerkungen auch die gewünschten Einstellungen für die DIN-Normen repräsentieren.

Unterschieden wird bei den Templates auch die Ausrichtung bzw. Anordnung im Koordinatensystem. Beispielsweise bedeutet für die Vorlage

- Standard(DIN).ipt: Die XY-Ebene hat hier den ViewCube OBEN.
- Standard(mm).ipt: Die XY-Ebene hat hier den ViewCube VORNE.

Die Abbildung zeigt das Inventor-Fenster mit den Voreinstellungen nach dem Programmstart und den für die Arbeit wichtigen Bereichen für die Modellierung von Bauteilen. Diese Bildschirmdarstellung kann je nach persönlichen Einstellungen und Vorlieben konfiguriert werden und somit eventuell anders als hier abgebildet aussehen.

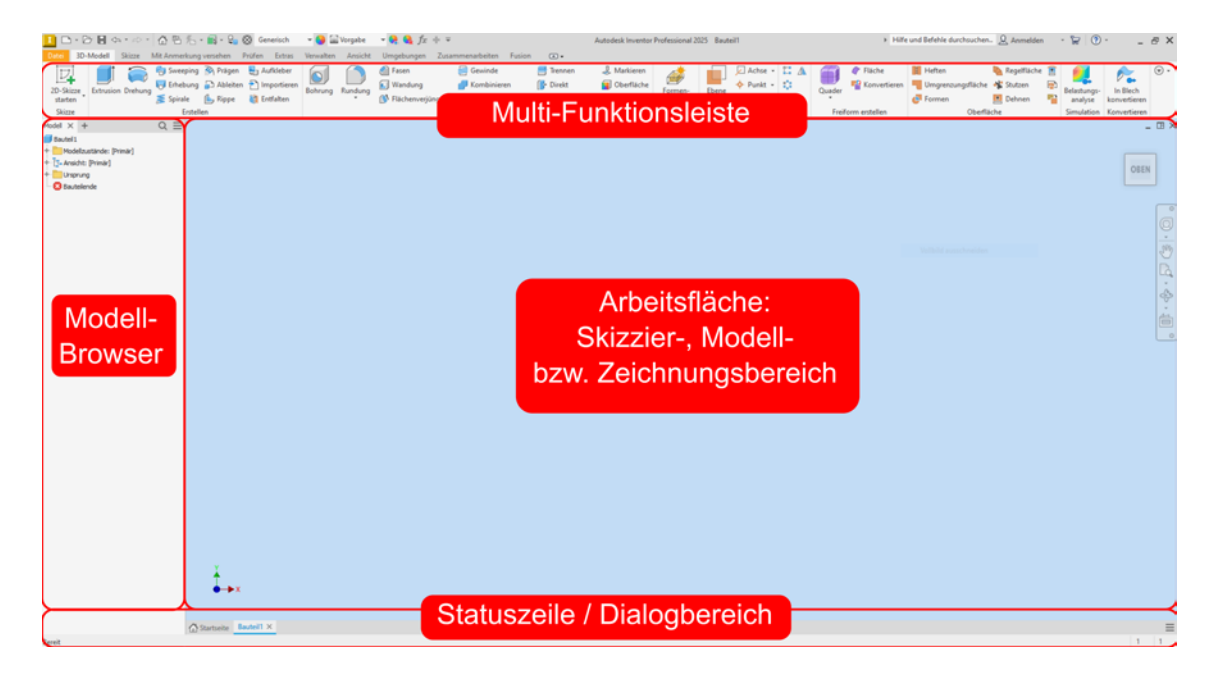

F

### 2.2.1 Strukturbaum (Modellbrowser)

Der Strukturbaum zeigt immer den vollständigen Objektaufbau an. Dieses kann ein Bauteil, aber auch eine Baugruppe mit zugeordneten Bauteilen sein. Abgebildet wird die gesamte Erstellungshistorie. Der Aufbau ähnelt der Explorer-Funktion von Windows. Die Symbole vor den Einträgen lassen sich anwählen, und damit klappt der Baum weiter auf.

**HINWEIS:** Der Strukturbaum ist neben der Arbeitsfläche der wichtigste Arbeitsbereich. In ihm wird die vollständige Struktur des aktiven Objekts (Bauteil, Baugruppe usw.) angezeigt, und es werden alle Schritte der Konstruktion detailliert und in der chronologisch richtigen Reihenfolge wiedergegeben. Außerdem können alle Änderungen an einem Bauteil von hier gestartet werden.

An oberster Stelle steht immer die **Bauteildefinition**, in der Regel der Name der Bauteildatei. An zweiter Stelle steht der **Volumenkörper**. In Inventor kann eine Bauteildatei mehrere Körper enthalten, z. B. einen linken und einen rechten Wellenabschnitt. Das kann für eine übersichtliche Konstruktion sinnvoll sein. Außerhalb der Bauteilumgebung sieht man nur ein Bauteil, anders als bei Baugruppen, in denen mehrere Bauteile funktionsgemäß "zusammengebaut" werden. Die Klammerzahl gibt die Anzahl der enthaltenen Körper- oder Flächendefinitionen an (siehe Kapitel 5). An dritter Stelle werden in der Struktur unter **Ansicht > Hauptansicht** die gespeicherten Ansichten verwaltet. Ansichten aus verschiedenen Richtungen oder auch Schnittansichten können hier gespeichert sein. An vierter Stelle steht immer die geometrische Definition des **Ursprungs**, der Koordinatenachsen und der grundlegenden Arbeitsebenen X, Y und Z. Danach folgen alle Arbeitsschritte in der chronologischen Reihenfolge ihrer Erstellung bis hin zum **Bauteilende**.

**TIPP:** Zur Analyse der Arbeitsschritte kann das Bauteilende im Strukturbaum verschoben werden. Die nach dem Bauteilende gelisteten Objekte werden dann ignoriert. Interessant ist die Funktion insbesondere zur Analyse von Bauteilstrukturen.

Über **Erweiterte Einstellungen** (siehe Markierung in der nebenstehenden Abbildung) kann die Darstellung innerhalb des Strukturbaums, wie beispielsweise der **Abhängigkeitsstatus** von Bauteilen innerhalb einer Baugruppe, angepasst werden.

Unterschieden wird hier zwischen

 einem schwarzen Punkt, der angibt, dass die Komponente vollständig mit Abhängigkeiten versehen wurde,

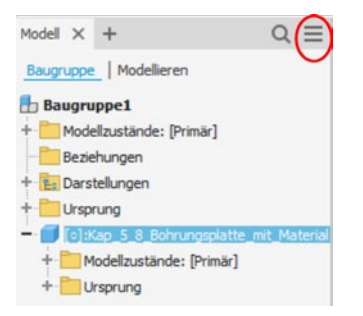

- einem hohlen Punkt, der angibt, dass die Komponente unterbestimmt ist und noch Freiheitsgrade vorhanden sind,
- einem Bindestrich, der anzeigt, dass der Abhängigkeitsstatus der Komponente unbekannt ist (wenn möglich, sollte dann eine Aktualisierung der Baugruppe erfolgen).

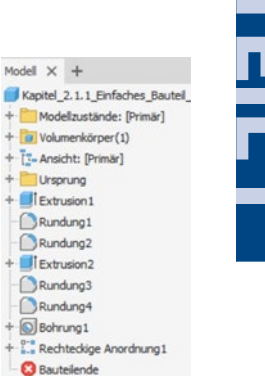

### 2.2.2 Die Statusleiste

Ganz unten befindet sich, eher unscheinbar, einer der wichtigen Fensterbereiche: die Statusleiste. Hier zeigt Inventor den Status in Textform an, z.B. welche Eingabe oder Auswahl das Programm erwartet.

```
Ende der Linie wählen, Startpunkt erneut wählen, um neue Linie zu beginnen
```

Der mittlere und rechte Bereich der Statusleiste ist vor allem in der Skizzenumgebung (siehe Kapitel 4) interessant. Hier werden dann die aktuellen Koordinaten des Cursors und der Status der Skizze mit Bezug auf fehlende Angaben angezeigt, z.B. sind noch vier Bemaßungen erforderlich. Darüber hinaus wird auch die Anzahl der geöffneten Dokumente angezeigt.

14,126 mm, -10,251 mm 4 Bemaßungen erforderlich 1 1

Im mittleren Bereich der Statusleiste werden in der Skizzenumgebung (siehe Kapitel 4) Funktionen und Schalter eingeblendet, die das Programmverhalten verändern.

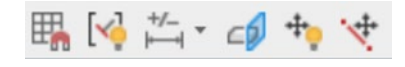

### 2.2.3 Multifunktionsleiste (MFL)

Die **Multifunktionsleiste** enthält die zur jeweiligen Tätigkeit passenden Befehlsschaltflächen. Die Multifunktionsleiste verhält sich dynamisch, d. h., sie wechselt ihren Inhalt je nach Arbeitsumgebung automatisch. Die Inhalte ändern sich ständig entsprechend der durchzuführenden Konstruktionsarbeit. Hier wird in der Softwareentwicklung auch von einem kontextsensitiven Verhalten gesprochen.

| im Skizziermodus   | $\rightarrow$ | Skizzenbefehle    |
|--------------------|---------------|-------------------|
| im Bauteilmodus    | $\rightarrow$ | Bauteilbefehle    |
| im Baugruppenmodus | $\rightarrow$ | Baugruppenbefehle |
| im Zeichnungsmodus | $\rightarrow$ | Zeichenbefehle    |

**TIPP:** Um eine kleine Hilfe zum jeweiligen Befehl zu erhalten, kann man den Cursor auf eine Befehlsschaltfläche schieben (nicht anklicken). Beim Verweilen mit dem Cursor auf dem Icon öffnet sich ein Hilfe-Fenster, und es wird in zwei Stufen zuerst ein kurzer erklärender Text und bei längerem Verweilen eine ausführlichere Erklärung, in der Regel mit Bild, angezeigt.

12

Die Darstellung von Icon und zugehöriger Textbeschreibung bzw. ausschließlich des Icons hängt von der Bildschirmgröße sowie dem zur Verfügung stehenden Platz ab. Funktionsgruppen, wie **Erstellen** und **Ändern**, können jederzeit aus der Leiste herausgelöst werden, indem diese bei gedrückter Maustaste in den Zeichnungsbereich gezogen werden.

### 2.3 Ansichten steuern und bearbeiten

Viele einfache "Handgriffe" werden in jedem 3D-CAD-System benötigt, die Bedienung ist aber bei oft gleicher Funktion in jedem System etwas anders. Das wichtigste Gerät zur Steuerung der aktuellen Ansicht in allen Arbeitsbereichen ist die Maus bzw. das angeschlossene Zeigegerät. Inventor unterstützt den Einsatz professioneller Zeigegeräte, wie etwa die SpaceMouse oder den SpacePilot der Firma 3Dconnection, die viele Funktionen zum Manipulieren der Anzeige in sich vereinigen.

### 2.3.1 Zoom und Pan

Die Standardfunktionen **ZOOM** und **PAN** werden von einer Scroll-Maus unterstützt. Befindet sich der Cursor im Arbeitsbereich, kann mit dem Drehen des Scroll-Rads gezoomt und mit gedrücktem Scroll-Rad das Objekt im Arbeitsbereich verschoben werden.

**HINWEIS:** Manche zusätzlich installierten Maustreiber verhindern die gerade geschilderte Funktion. Dann sollte der Maustreiber deaktiviert und durch den Standard-Maustreiber des Betriebssystems ersetzt werden.

### 2.3.2 Der ViewCube

Der ViewCube ist ein 3D-Navigationswerkzeug, mit dem sehr schnell zwischen verschiedenen Standardansichten und isometrischen Ansichten umgeschaltet werden kann. Ein Klick auf die jeweilige Fläche, Kante oder Ecke des Würfels erzeugt sofort die gewünschte Ansicht. Der ViewCube kann bei gedrückter Maustaste aber auch frei gedreht werden, um z.B. die Ansicht nur um einen kleinen Winkel zu drehen.

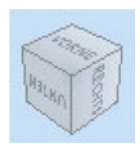

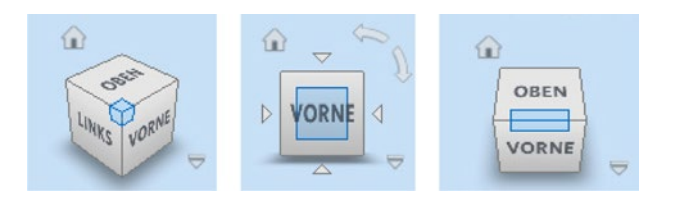

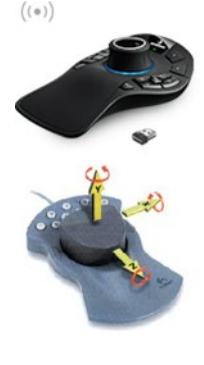

13

Mit dem kleinen Home-Button (das kleine Häuschen neben dem ViewCube) wird die Standardansicht aufgerufen, mit der das Bauteil gespeichert ist. Im Kontextmenü des View-Cube kann eine Ansicht als Ausgangsansicht festgelegt werden, die dann standardmäßig beim Öffnen verwendet wird. Zudem kann im Kontextmenü die Vorderansicht, die unter **VORNE** sichtbar ist, neu definiert werden.

### 2.3.3 Funktionsleiste zum Steuern der Ansicht

Alle Symbole zum Steuern der jeweiligen Ansicht befinden sich in der Symbolleiste, die sich rechts am Rand des Arbeitsbereichs befindet. Standardmäßig wird nur die kurze Variante angezeigt, die jedoch mit dem Ausklapp-Pfeil ganz unten beliebig erweitert werden kann.

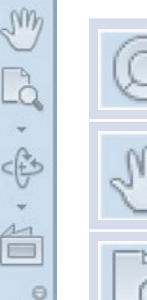

-

**VOLLNAVIGATIONSRAD:** Ein Menü wird geöffnet, das wichtige Ansichtsfunktionen in einer anderen grafischen Ansicht aufruft.

**PAN** erlaubt das Verschieben der Objekte in der Arbeitsfläche (Alternative: eine Mausbewegung mit dem gedrückten Scroll-Rad).

**ZOOM** vergrößert oder verkleinert die Objekte in der Arbeitsfläche. Das kleine Dreieck mit der Spitze nach unten öffnet ein Untermenü mit alternativen Zoom-Funktionen.

**ORBIT** erlaubt es, die Objekte im Arbeitsbereich um verschiedene Achsen frei zu drehen.

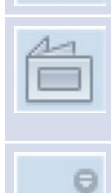

**AUSRICHTEN NACH:** Die Ansicht wird nach einer zuvor ausgewählten Fläche ausgerichtet. Mit der aktivierten Funktion können nicht nur Bauteilelemente, sondern auch Arbeitsebenen sowie Ursprungsebenen und -achsen im Strukturbaum angeklickt werden.

Der kleine **PFEIL** ganz unten in der Symbolleiste öffnet ein Menü, mit dem weitere Funktionen in die Randleiste aufgenommen werden können.

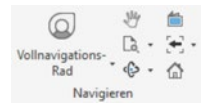

Wer lieber mit der Multifunktionsleiste arbeitet, kann die Symbolleiste im Arbeitsbereich natürlich auch ganz ausblenden und stattdessen mit den Schaltflächen auf der Registerkarte **Ansicht** in der Befehlsgruppe **Navigieren** arbeiten.

**TIPP:** Falls die Funktionsleiste versehentlich geschlossen wurde, lässt sich diese jederzeit wieder anzeigen. Hierzu ist im Register **Ansicht** unter der Befehlsgruppe **Fenster** der Befehl **BENUTZEROBERFLÄCHE** aufzurufen. Hier kann die Funktionsleiste wieder aktiviert werden.

### 2.3.3.1 Orbit, freies Drehen einer Ansicht

Die Funktion **ORBIT** zeigt einen Kompasskreis, und je nachdem, wohin jetzt die Maus in Bezug auf den Kreis bewegt wird, zeigt sich ein anderer Maus-Cursor. Damit wird visualisiert, wie sich das angezeigte Objekt verhalten wird.

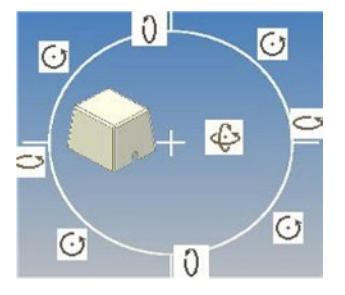

🕑 Orbit 👻

15

| Symbol | Ort, an dem das Symbol erscheint                             | Wirkung                                  |
|--------|--------------------------------------------------------------|------------------------------------------|
| 0      | außerhalb links und rechts an den waage-<br>rechten Strichen | exakt horizontales Drehen                |
| 0      | außerhalb oben und unten an den senk-<br>rechten Strichen    | exakt vertikales Drehen                  |
| O      | außerhalb sonst zwischen den Strichen                        | exaktes Rotieren um den Mittel-<br>punkt |
| ¢      | innerhalb                                                    | freies Drehen um alle Achsen             |

Bei der Funktion **ORBIT** gibt es noch zwei weitere Varianten, die über dem Ausklapp-Pfeil unter dem Icon sichtbar werden: zum einen **ORBIT MIT ABHÄNGIGKEITEN** und zum anderen **UM GRADWERT DREHEN**. Abhängigkeit bedeutet in diesem Zusammenhang, dass das Drehzentrum in der Modellmitte bleibt, auch wenn sich das Modell selbst nicht in der Mitte des Bildschirms befindet. Wird die Funktion **UM GRADWERT DRE-HEN** verwendet, wird ein Menü eingeblendet, und hier kann die inkrementelle Drehung in Grad eingegeben werden. Das Steuern des Modells erfolgt anschließend über die neben dem Eingabefeld für die Gradzahl abgebildeten Icons.

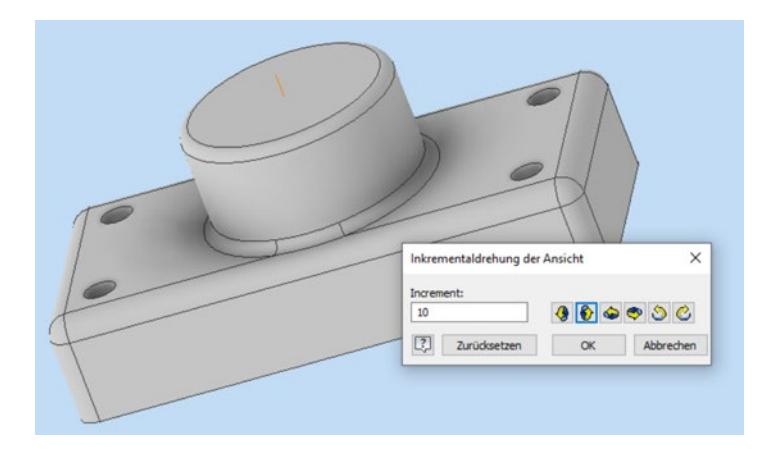

### 2.3.3.2 Zoomen

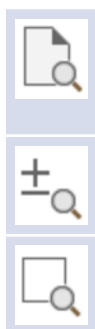

Bei großen Teilen oder Arbeiten an kleinen Details muss man oft in die Gesamtansicht einer Skizze oder eines Bauteils zoomen. Ein Klick auf **ALLES ZOOMEN** holt immer wieder die gesamte Ansicht in ihren äußersten Grenzen zurück auf den Bildschirm.

**ZOOM** erlaubt die stufenlose Verkleinerung bzw. Vergrößerung durch das Bewegen der Maus bei gedrückter linker Maustaste.

**FENSTER ZOOMEN** erlaubt es, bei gedrückter linker Maustaste ein Fenster aufzuziehen. Der Inhalt des aufgezogenen Zoom-Fensters wird mit dem zweiten Klick bildschirmfüllend gezoomt.

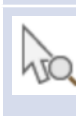

Eine ähnliche Funktion hat der Button **AUSGEWÄHLTE OBJEKTE ZOOMEN**. Ein Klick auf **AUSGEWÄHLTE OBJEKTE ZOOMEN** zeigt am Cursor das Auswahlsymbol, und es lässt sich das Element bzw. der Bereich selektieren, der gezoomt bzw. fokussiert werden soll.

### 2.4 Modellansichten aktualisieren

In der Regel bemerkt Inventor jede Veränderung an beliebigen Stellen im Konstruktionsprozess automatisch und aktualisiert die betroffenen Modell- und Zeichnungssichten selbsttätig. Dies ist systemtechnisch aber nicht immer möglich und bei größeren Konstruktionsarbeiten mit sehr vielen Bauteilen unerwünscht, da das Aktualisieren die Prozessorleistung stark beanspruchen kann.

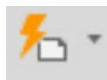

Die Funktion **AKTUALISIEREN** gehört zu einer der grundlegenden Funktionen, die in verschiedenen Inventor-Anwendungsumgebungen benötigt wird. Sie ist zum einen auf der Schnellstartleiste (siehe Abbildung) und zum anderen in der Befehlsgruppe **Aktualisieren** in der Registerkarte **Verwalten** zu finden.

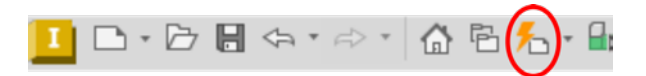

In den Ausnahmefällen, in denen Inventor nicht automatisch aktualisiert, wird das sonst graue und damit inaktive Blitzsymbol die gelbe Farbe annehmen (siehe Abbildung). Ist das der Fall, sollte auch auf den Button **AKTUALISIEREN** geklickt werden, damit die aktuelle Ansicht an die durchgeführten Veränderungen angepasst wird.

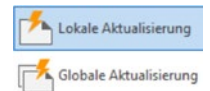

Inventor unterscheidet zwischen den Befehlen LOKALE AKTUALISIERUNG und GLO-BALE AKTUALISIERUNG. Bei der lokalen Aktualisierung, die zumeist voreingestellt ist, werden das aktive Modell und seine untergeordneten Elemente aktualisiert. Die Einstellung GLOBALE AKTUALISIERUNG initiiert einen größeren Umfang an Aktualisierungen. Betroffen sind beispielsweise bei Baugruppen alle zugehörigen Bauteildateien.

Π

Verzögerungen durch andauernde Aktualisierungen bei umfangreichen Baugruppen können als störend empfunden werden. Inventor enthält hierfür in der Registerkarte **Extras** und der Befehlsgruppe **Optionen** den Befehl **ANWENDUNGSOPTIONEN**. Es öffnet sich ein Dialogfenster mit verschiedenen weiteren Registerkarten. Das Register **Baugruppe** enthält Einstellmöglichkeiten, u.a. die Option **Aktualisierung aufschieben**. Wird der Haken hier gesetzt, wird Inventor bei Baugruppen keine automatische Aktualisierung mehr vornehmen. Die Funktion **AKTUALISIEREN** wird damit natürlich häufiger zu benutzen sein.

| I Anwendu                     | ungsoptioner                                                         | 1                                           |                         |              |              |           |           | ×          |
|-------------------------------|----------------------------------------------------------------------|---------------------------------------------|-------------------------|--------------|--------------|-----------|-----------|------------|
| Allgemein                     | Speichern                                                            | Datei                                       | Farben                  | Anzeige      | Hardware     | Meldungen | Zeichnung | Notizblock |
| Skizze                        |                                                                      | Bauteil                                     |                         | iFeature     | Ba           | ugruppe   | Inhalts   | scenter    |
| Artualisie Musterqu Analyse o | rung aufschiel<br>elle(n) der Kor<br>der redundanti<br>sind zunächst | ben<br>mponente k<br>en Beziehur<br>adaptiv | ischen<br>ngen aktivier | en           |              |           |           |            |
| Alle Baute                    | eile schneiden                                                       |                                             |                         |              |              |           |           |            |
| Letzte Ex                     | emplarausrich                                                        | tung für Pla                                | tzierung vor            | n Komponente | en verwenden |           |           |            |

Die **Anwendungsoptionen** können auch über die Registerkarte **Datei** und die dort vorhandene Schaltfläche **OPTIONEN** aufgerufen werden.

Die Befehlsgruppe **Aktualisieren** in der Registerkarte **Verwalten** enthält drei weitere Befehle, die kurz vorgestellt werden sollen.

Der Befehl **ALLES NEU ERSTELLEN** bewirkt, dass Inventor die gesamte Datei, in der die aktuellen Modelldaten abgelegt sind, neu erstellt. Dieses ist unabhängig davon, ob Geometrieelemente eine Aktualisierung erfordern.

Der Befehl **MASSE AKTUALISIEREN** bezieht sich auf die unter den iProperties verwaltete Masse. Es handelt sich dabei um eine physikalische Eigenschaft des Bauteils (siehe Abschnitt 5.8). Die Masse eines Bauteils kann Inventor erst berechnen, wenn vorab eine Materialzuordnung durchgeführt wurde (siehe Abschnitt 8.4). Masseeigenschaften werden in Inventor nicht automatisch bei Modelländerungen aktualisiert. Die Daten für physikalische Eigenschaften sind also immer manuell zu aktualisieren, wenn Modelländerungen durchgeführt wurden und die korrekte Masse angezeigt werden soll.

**TIPP:** Um die physikalischen Eigenschaften beim Speichern einer Bauteil- bzw. Baugruppendatei immer aktuell zu halten, ist bei den **Anwendungsoptionen** die Registerkarte **Allgemein** zu wählen und der Haken im gekennzeichneten Feld zu setzen.

| Physikalische Eigenschaften                                 |
|-------------------------------------------------------------|
| Trägheitseigenschaften mit negativem Integral<br>berechnen  |
| Prysikalische Eigenschaften beim Speichern<br>actualisieren |
| Bauteile und Baugruppen                                     |

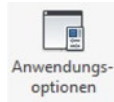

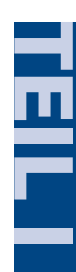

17

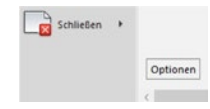

🛠 Alles neu erstellen

Aasse aktualisieren

X Aktualisierung aufschieben

\_\_\_\_

Ξ

Die Funktion **AKTUALISIERUNG AUFSCHIEBEN** ist nur bei ausstehender Aktualisierung sichtbar. Sie bewirkt, dass ein Modell nicht sofort aktualisiert wird. Zeichnungsansichten (siehe Kapitel 7), Kommentare (siehe Kapitel 8) und abhängige Properties (siehe Abschnitt 5.8) bleiben unangepasst. Insbesondere bei der Erstellung von Baugruppen und hier der Positionierung einzelner Bauteile ist es sehr hilfreich, wenn eine Aktualisierung nicht direkt nach dem Setzen einer Abhängigkeit oder Verbindung (siehe Abschnitt 6.3) erfolgt.

### 2.5 Elemente auswählen bzw. markieren

Als letzte Technik in diesem Kapitel soll das Auswählen von Elementen im Modell- und Skizzierbereich angesprochen werden. Elemente werden durch Anklicken mit der linken Maustaste selektiert. Sollen **mehrere Elemente gleichzeitig selektiert** werden, so gibt es verschiedene Möglichkeiten:

- 1. Die einfachste Variante ist, die betroffenen Elemente nacheinander anzuklicken, wobei gleichzeitig die **STRG**- oder die **SHIFT**-Taste gedrückt werden muss. Im Gegensatz zu anderen Programmen macht es bei Inventor keinen Unterschied, welche der beiden Tasten für eine Mehrfachauswahl benutzt wird.
- 2. Die zweite Variante, auch bekannt aus AutoCAD, besteht in der Möglichkeit, ein Rechteck aufzuziehen.

Fenster-Auswahl

3. Die **Fenster-Auswahl** wird von **oben links nach unten rechts** aufgezogen, und selektiert werden nur die Elemente, die sich vollständig im Fenster befinden.

Kreuzen-Auswahl

4. Die **Kreuzen-Auswahl** wird von **oben rechts nach unten links** aufgezogen, und selektiert werden alle Elemente, die sich im Fenster befinden, und zusätzlich alle Elemente, die den Fensterrand kreuzen, also ins Fenster hineinragen.

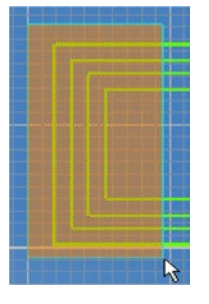

Fenster

Kreuzen

Das Selektieren-Fenster ist von links nach rechts aufgezogen.

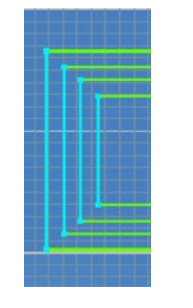

Ergebnis: Selektierte Fenster-Elemente, alle Geometrien, die vollständig im Auswahlfenster eingeschlossen sind.

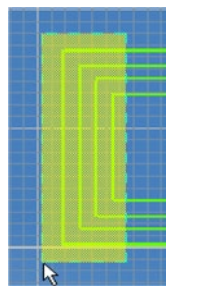

Das Kreuzen-Fenster ist von rechts nach links aufgezogen.

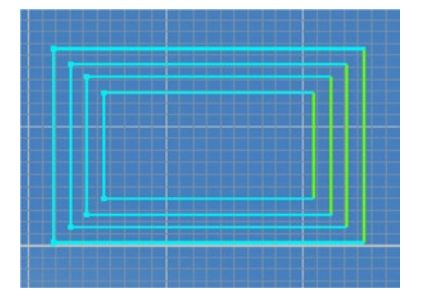

Ergebnis: Selektierte Kreuzen-Elemente, alle Geometrien, die vollständig im Auswahlfenster eingeschlossen sind und die vom Auswahlfenster geschnitten werden.

### 2.6 Das Kontextmenü (rechte Maustaste)

Die Bedienung bzw. das Aufrufen einzelner Funktionen ist bei Inventor äußerst vielschichtig, und darüber hinaus stehen umfangreiche Konfigurationsmöglichkeiten zur Verfügung. Aus vielen Windows-basierten Programmanwendungen bekannt sind beispielsweise Kontextmenüs, die auch im Inventor ein zügiges Arbeiten ermöglichen.

Wurde über die Registerkarte **Ansicht** und die Funktion **BENUTZEROBERFLÄCHE** der Haken vor dem Eintrag **Minimenü** gesetzt, gelangt man über den Klick auf die rechte Maustaste in ein erweitertes Kontextmenü mit zusätzlichen Funktionsbuttons, das sich an die jeweilige Arbeitsumgebung anpasst. Das Menü zeigt immer eine direkt zur Umgebung passende Befehlsauswahl. Die Befehle sind natürlich auch über die Multifunktionsleiste zu erreichen.

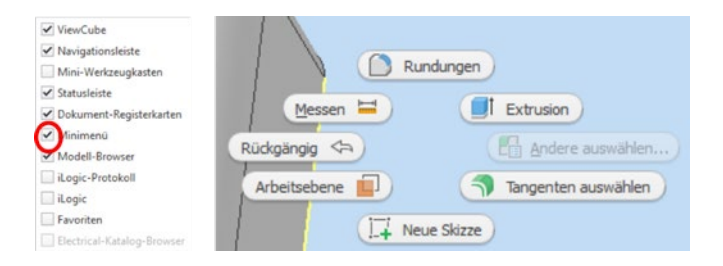

Wird der Cursor in Richtung eines Funktions-Buttons bewegt, so spannt sich ein Fächer aus, der den entsprechenden Befehl aktiviert. Der Cursor muss nur in eine Richtung bewegt werden, damit die entsprechende Funktion aktiviert wird.

Zusätzlich kann ein sogenannter **Mini-Werkzeugkasten** für verschiedene Funktionen aktiviert werden. Wird nun ein Befehl über das Kontextmenü aufgerufen, erscheint zusätzlich ein Dialogfeld als Mini-Werkzeugkasten. Diese Darstellungsform ist eher dem erfahrenen Anwender zu empfehlen, kann aber identisch zu den Dialogfeldern genutzt werden, die über die Multifunktionsleiste aufgerufen werden. Darüber hinaus erscheinen kleine Markierungsmenüs mit häufig genutzten Funktionen, sobald Elemente (z. B. Kanten) selektiert werden.

**TIPP:** Inventor verwendet für jeden Befehl ein einheitliches Symbol. Sie können also Befehle, die Sie aus der Multifunktionsleiste kennengelernt haben, schnell in jedem Kontextmenü identifizieren und wie gewohnt nutzen.

Ebenfalls eher an erfahrene Anwender adressiert ist die Möglichkeit, bei gedrückter rechter Maustaste mit dem Cursor Schrift-Symbole direkt in den Modellbereich zu malen, anhand derer Inventor einen Befehl erkennt und aufruft.

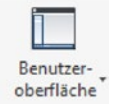

### Das Projekt "Rollenständer"

Bücher dieser Art müssen immer auf die Herausforderung reagieren, dass sie sowohl von Anwendern, die das Programm schon kennen, als auch von absoluten Anfängern gelesen werden. Der Kompromiss in diesem Buch sieht so aus: Noch bevor wir mit detaillierten Erklärungen über die Programmbedienung und der unverzichtbaren Theorie beginnen, soll in diesem Kapitel ein komplettes Beispielprodukt mit Inventor erstellt werden. Die erfahrenen Anwender und "alten Hasen" finden im hinteren Teil des Buches detaillierte Ausführungen zu allen Funktionen.

### 3.1 Für wen und warum

3

Dieses Kapitel ist insbesondere für Neulinge ohne jede Inventor-Erfahrung und für Umsteiger von anderen CAD-Systemen gedacht. Es werden sehr ausführlich die ersten Schritte in Inventor 2025 beschrieben. Der Anwender wird "an die Hand genommen" und kann ein durchgängiges Beispiel selber nachvollziehen.

Die Übung ist so aufgebaut, dass mit vielen vorgefertigten Dateien bzw. Inventor-Dokumenten gearbeitet werden kann, die unter *http://plus.hanser-fachbuch.de* bereitstehen und die jeweils zu ergänzen sind. Alternativ kann das Übungsbeispiel aber auch von Grund auf selbst erstellt werden.

### 3.2 Das Produkt "Rollenständer"

Die Konstruktion des abgebildeten Rollenständers ist Gegenstand dieser Konstruktionsaufgabe. Vorgestellt werden dabei u.a.

- die Programmbedienung,
- das Skizzieren,
- das Vergeben von 2D-Abhängigkeiten in Skizzen,
- das Erzeugen und Bearbeiten von Bauteilen,
- das Erzeugen von Baugruppen,
- das Erzeugen von Bauteilen im Kontext einer vorhandenen Baugruppe,
- das Erstellen des Zusammenbaus aus einzelnen Bauteilen und Baugruppen, und
- das Vergeben von 3D-Abhängigkeiten.

Der Rollenständer besteht, wie man in der Abbildung des Strukturbaums erkennen kann, aus zwei Baugruppen – *Kap\_3\_6\_Ständer.iam* und *Kap\_3\_13\_Schiebeteil.iam*. Beide Baugruppen werden durch den Bolzen (**DIN EN 22341 ...**), der mit einem Splint (**DIN 94 – ersetzt durch DIN EN ISO 1234 ...**) gesichert ist, zusammengehalten.

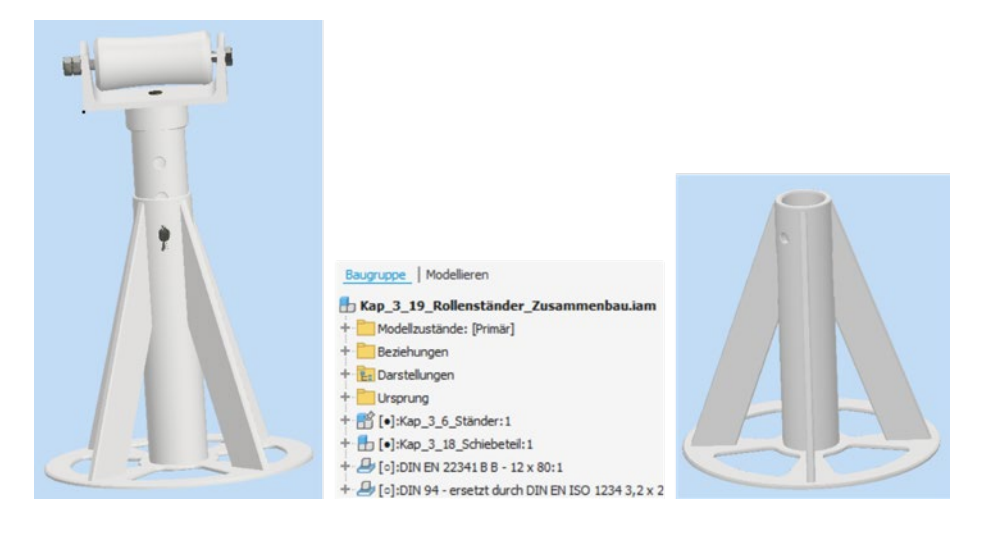

Die Erstellung der Unterbaugruppe *Kap\_3\_6\_Ständer.iam* wird im Folgenden detailliert erklärt und kann Schritt für Schritt nachvollzogen werden. Die Konstruktion der Unterbaugruppe *Kap\_3\_18\_Schiebeteil.iam* wird dagegen nur in groben Schritten beschrieben. Es sollte nach dem Nachvollziehen der ersten Baugruppe bereits möglich sein, diese weitgehend selbstständig zu erstellen.

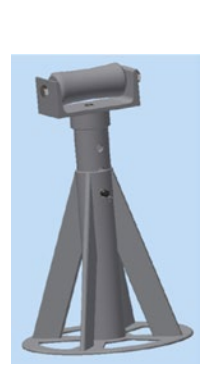

TEILI

### 3.3 Ein Projekt erstellen

Im folgenden Dialogfenster ist auf **NEU** zu klicken, um ein **Neues Einzelbenutzerprojekt** mit dem Namen *Kap\_3\_Rollenständer.ipj* zu erzeugen.

Als Projektordner ist der Ordner auszuwählen, in den die unter *http://plus.hanserfachbuch.de* heruntergeladenen Übungsdateien kopiert wurden.

| Inventor Projekt-Assistent                                                                       | X Inventor Projekt-Assistent X                                           |
|--------------------------------------------------------------------------------------------------|--------------------------------------------------------------------------|
| Welche Art von Projekt erstellen Sie?<br>® Neues Einzebenutzer-Projekt     O Neues Vault-Projekt | Projektalstei<br>Name<br>Rollenständer<br>Projektordner (Arbeitsbereich) |
|                                                                                                  | Zu erstellende Projektdatei                                              |
| Zunück Weiter Peritgistellen Abbrechen                                                           | Zurück Weiter Fertig stelen Abbrechen                                    |

| ojekte                                                                                                    |                                                             |        |
|----------------------------------------------------------------------------------------------------|-------------------------------------------------------------|--------|
| Projektname                                                                                                 | Projektspeicherort                                          |        |
| Default                                                                                                    |                                                             |        |
| Flasche                                                                                                    | D:\TEXT\Buchprojekt Inventor\CAD-Daten\Flasche\             |        |
| Inventor Electrical Project                                                                                 | C:\Users\Public\Documents\Autodesk\Inventor 2025\           |        |
| Rohrleitungsschema                                                                                          | D:\TEXT\Buchprojekt_Inventor\CAD-Daten\Rohrleitung_final_2\ |        |
| Rollenständer                                                                                               | D:\TEXT\Buchprojekt_Inventor\CAD-Daten\                     |        |
| Zahnstangenpresse                                                                                           | D:\TEXT\Buchprojekt_Inventor\CAD-Daten\Zahnstangenpresse\   |        |
| Projekt (schreibgeschützt)                                                                                  |                                                             |        |
| Speicherort = D:\TEXT\Buchp<br>Eingeschlossene Datei =                                                      | projekt_Inventor\CAD-Daten\                                 |        |
| Stilbibliothek verwenden = So                                                                               | chreibgeschützt                                             | 12     |
| 🗉 🧼 Darstellungsbibliotheken                                                                                | n                                                           |        |
| Materialbibliotheken                                                                                        |                                                             |        |
| Arbeitsbereich                                                                                              |                                                             | 1.10   |
| Arbeitsgruppen-Suchpta                                                                                      |                                                             |        |
| C Ribliathalian                                                                                             | de                                                          |        |
| Bibliotheken                                                                                                | de                                                          | Q      |
| <ul> <li>Bibliotheken</li> <li>Häufig verwendete Unter</li> <li>Ordneroptionen</li> </ul>                   | de<br>rordner                                               |        |
| <ul> <li>Bibliotheken</li> <li>Häufig verwendete Unter</li> <li>Ordneroptionen</li> <li>Optionen</li> </ul> | de<br>rordner                                               |        |
| <ul> <li>Bibliotheken</li> <li>Häufig verwendete Unter</li> <li>Ordneroptionen</li> <li>Optionen</li> </ul> | de<br>rordner                                               |        |
| <ul> <li>Bibliotheken</li> <li>Häufig verwendete Unter</li> <li>Ordneroptionen</li> <li>Optionen</li> </ul> | de<br>rordner                                               |        |
| <ul> <li>Bibliotheken</li> <li>Häufig verwendete Unter</li> <li>Ordneroptionen</li> <li>Optionen</li> </ul> | de<br>rordner                                               |        |
| <ul> <li>Bibliotheken</li> <li>Häufig verwendete Unter</li> <li>Ordneroptionen</li> <li>Optionen</li> </ul> | de<br>rordner                                               |        |
| <ul> <li>Bibliotheken</li> <li>Häufig verwendete Unter</li> <li>Ordneroptionen</li> <li>Optionen</li> </ul> | de<br>rordner                                               | Eertic |

### 3.4 Die Baugruppe "Ständer" erstellen

Der Ständer besteht aus drei zu konstruierenden Bauteilen, der Grundplatte, dem Ständerrohr und einer Rippe, die viermal eingefügt wird. Eine kleine Besonderheit bei dieser Konstruktion wird sein, dass nach der Erstellung der Grundplatte sofort in die Baugruppenumgebung gewechselt und alle anderen Teile adaptiv, d. h. voneinander abhängig, in der Baugruppe konstruiert werden. Näheres dazu wird an den entsprechenden Stellen beschrieben.

**HINWEIS:** Inventor hat hinsichtlich der Auswirkung zwei ähnliche Funktionen, die es erlauben, Elemente und Geometrien von anderen Bauteilen zu übernehmen. Zum einen ist dies die **Adaptivität** (siehe auch Abschnitt 5.9 und Abschnitt 6.12) und zum anderen die Funktion **ABLEITEN** in der Bauteilumgebung (siehe auch Abschnitt 5.4.9). Sie ermöglichen jeweils, Beziehungen zwischen verschiedenen Bauteilen herzustellen. Bei der Funktion **ABLEITEN** wird gezielt eine Datei geöffnet, und von dieser Datei werden ausgesuchte Elemente in die aktuelle Bauteildatei übernommen. Bei der **Adaptivität** ist es im Prinzip genauso. Der Unterschied besteht jedoch darin, dass permanent gerechnet und nachgesehen wird, ob sich Informationen geändert haben. Bei großen Baugruppen kann dieses zu Performanceproblemen führen, was aber bei diesem Beispiel nicht zu erwarten ist.

Vor dem Beginn einer Konstruktion sollte immer eine Planung darüber durchgeführt werden, wie ein Bauteil bzw. eine Baugruppe am einfachsten zu realisieren ist ("Konstruktionsprinzip"). Bei dieser Baugruppe bietet es sich an, mit der Grundplatte zu beginnen und dieses symmetrische Bauteil so im Konstruktionsraum auszurichten, dass der Mittelpunkt im Koordinatenursprung liegt.

### 3.5 Das Bauteil "Grundplatte" erstellen

Die Grundplatte soll als erstes Teil konstruiert werden. Die fertige Skizze befindet sich im Projektordner unter dem Dateinamen Kap\_3\_5\_Grundplatte01\_Skizze1. ipt. Diese Vorgabe soll aber nicht davon abhalten, die Skizze selbst zu erstellen. Deshalb werden diese Schritte nachfolgend auch detailliert erklärt.

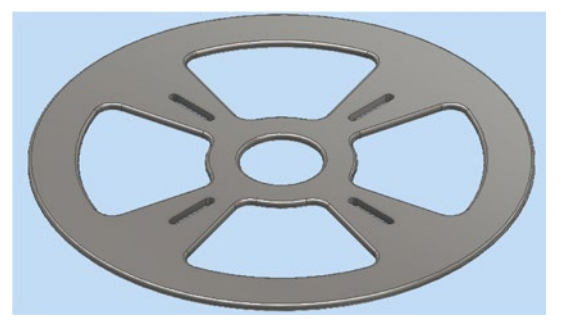

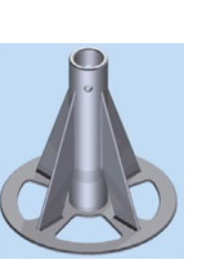

### 3.5.1 Mit der Konstruktion eines Bauteils starten

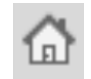

Ξ

Der Start kann auf unterschiedlichen Wegen erfolgen. Über das Icon **STARTSEITE** im **Schnellzugriff-Werkzeugkasten** wird immer die Startseite von Inventor aufgerufen. Hier wird über die Auswahl der Schaltfläche **NEU...** das Dialogfenster **Neue Datei erstellen** zur Auswahl der zu verwendenden Vorlage aufgerufen. Gewählt wird *Standard(DIN).ipt* (Unterverzeichnis *de-DE* > *Metric*) für Bauteile und mit dieser Vorlage erfolgt die Modellierung der Grundplatte (*Kap\_3\_5\_Grundplatte.ipt*). Neben der Norm sind als Einheiten **Millimeter** und als Material **Generisch** zugeordnet.

| Neue Datei erstellen                                                                               |                                                                                                    | ×                                                                                                  |
|----------------------------------------------------------------------------------------------------|----------------------------------------------------------------------------------------------------|----------------------------------------------------------------------------------------------------|
|                                                                                                    | ventor 2025\Templates\                                                                                                    | ≣▼                                                                                                 |
| <ul> <li>Templates</li> <li>de-DE</li> <li>English</li> <li>Metric</li> <li>Mold Design</li> </ul> | <ul> <li>Bauteil – 2D- und 3D-Objekte erstellen</li> <li>Sheet Sheet Metal (DIN).ipt (mm).ipt</li> <li>Baugruppe – 2D- und 3D-Komponenten zurappmenfuren</li> </ul>                                                                                                    |                                                                                                    |
|                                                                                                    | Mold Mold Standard Standard Weldment Weldment (DIN).iam (mm).iam (DIN).iam (mm).iam                                                                                                    | Datei: Standard (DIN).ipt<br>Anzeigename: Bauteil<br>Einheiten: Millimeter<br>Material: Generisch  |
|                                                                                                    | Weldment Weldment Weldment<br>(DIN).iam (GB).iam (ISO).iam (IIS).iam<br>Zeichnung - Dokument mit Anmerkung erstellen                                                                                                    | Diese Vorlage erstellt ein 2D- oder<br>3D-Objekt aus Elementen und<br>einem oder mehreren Körpern. |
|                                                                                                    | WG       ANSI       ANSI       BSLdwg       BSLidw       DIN.dwg         MMG       MMSI       ANSI       BSLdwg       BSLidw       DIN.dwg         MMG       MMSI       MMSI       BSLdwg       BSLidw       DIN.dwg         MMG       MMSI       MMSI       BSLdwg       BSLidw       DIN.dwg         MMG       MMSI       MMSI       BSLdwg       BSLidw       DIN.dwg         MMG       MMSI       MMSI       BSLdwg       BSLidw       DIN.dwg         MMG       MMSI       MMSI       BSLdwg       BSLdwg       DIN.dwg         MMG       MMSI       MMSI       MMSI       BSLdwg       DIN.dwg         MMG       MMSI       MMSI       MMSI       BSLdwg       DIN.dwg         MMG       MMSI       MMSI       MMSI       MMSI       BSLdwg       DIN.dwg         MMG       MMSI       MMSI       MMSI       MMSI       MMSI       DIN.dwg         MMG       GB.dwg       GST.dwg       GOST.idwg       ISO.dwg       ISO.idwg |                                                                                                    |
|                                                                                                    | Projektdatei: Rollenständer_2025.ipj 🗸 Pr                                                                                                    | rojekte Erstellen Abbrechen                                                                        |

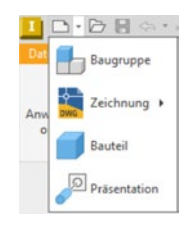

Alternativ kann über das Icon **NEU** im Schnellzugriff-Werkzeugkasten ebenfalls das Dialogfenster **Neue Datei erstellen** aufgerufen werden. Wird der kleine Pfeil neben dem Icon gedrückt, kann direkt über den Menüpunkt **BAUTEIL** gestartet werden. Hier wird dann allerdings die Vorlage *Standard(mm).ipt* mit der Norm bzw. dem Stil **ASME** verwendet. Letztendlich kann ein neues Bauteil auch über die Registerkarte **Datei** mit der Auswahl **NEU** erzeugt werden. Ebenfalls ist hiermit aber die Verknüpfung zum Stil **ASME** als aktive Norm verbunden. Überprüft werden kann dieses über die **Dokumenteneinstellungen** (Registerkarte **Extras** > Befehlsgruppe **Optionen** > **DOKUMENTENEINSTEL-LUNGEN**).

Nach einem Doppelklick auf das Vorlagensymbol im Dialogfenster bzw. der Betätigung der Schaltfläche **ERSTELLEN** öffnet Inventor die Vorlage für ein neues Bauteil. Die Arbeitsumgebung eines neuen Bauteils besteht dabei aus einer leeren Arbeitsfläche und einer sehr rudimentären Auflistung im Strukturbaum.

Um ein neues Bauteil zu erzeugen, wird in den meisten Fällen zuerst eine 2D-Skizze erstellt, aus der im

nächsten Schritt durch Extrusion der Fläche oder Rotation (Drehung) der Fläche um eine vorgegebene Achse ein 3D-Körper erzeugt werden kann.

I □ + ▷ || ↔ + ↔ + ☆ P = Datei Extras Zusammenarbeiten (

Neu

Neu

05

Neu

Öffner

Speichern

Speichern

Exportiere

Freigeben

Verwalten

iProperties

Drucken

Schließen

.

Liste von Vorlagen

Baugruppe

**Zeichnung** 

Bauteil

Optionen

Präsentation

Erstellung einer Datei anhand einer

Beenden Autodesk Inventor Prof...

Zunächst muss also die 2D-Skizze der Grundplatte erstellt werden.

### 3.5.2 Eine 2D-Skizze für die "Grundplatte" erstellen

Mit der Schaltfläche **2D-SKIZZE STARTEN** öffnen wir die Skizzenansicht. Inventor blendet an dieser Stelle zunächst die drei Ursprungsebenen (X-Y, X-Z und Y-Z) ein und verlangt die Auswahl der Ebene, auf der eine neue Skizze erstellt werden soll. Für die erste Skizze dieses Bauteils ist die **X-Y-Ursprungsebene** auszuwählen. Wenn hierfür die Maus über die dargestellten Ebenen gezogen wird, erscheint jeweils ihr Name.

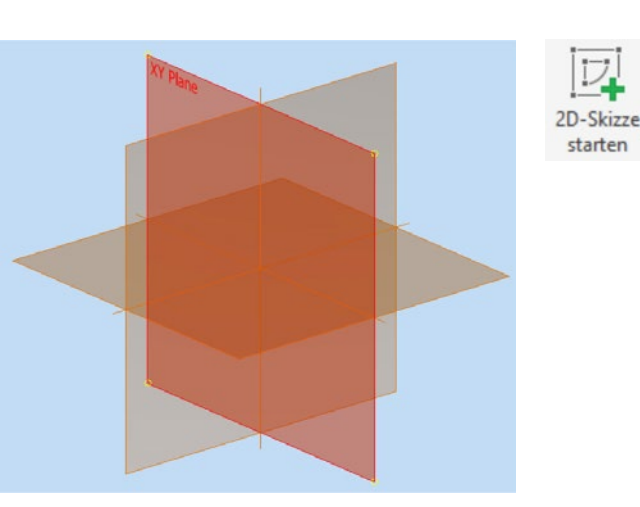

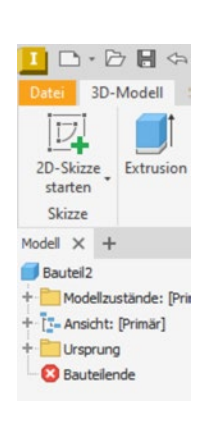

 $\square$ 

Nachdem die Ebene ausgewählt wurde, dreht sich die Ebene in die Bildschirmfläche. Es erscheint ein Fadenkreuz, dessen Mittelpunkt den Ursprung der 2D-Skizze markiert. Gleichzeitig ist im Modell-Browser die Skizze hervorgehoben, und die anderen Elemente des Modells sind ausgegraut.

**HINWEIS:** Jede 2D-Skizze benötigt eine Ebene, auf der sie definiert werden kann. Ebenen können die Ursprungsebenen oder beliebige ebene Oberflächen von bereits existierenden Bauteilen sein, sie können aber auch als neue Arbeitsebenen frei im Koordinatensystem erzeugt werden.

### 3.5.2.1 Konzentrische Kreise erstellen

Um die Grundplatte erstellen zu können, werden zunächst einige Kreise benötigt, deren Mittelpunkte am besten im **Koordinatenursprung (0,0)** liegen. Insgesamt sind vier Kreise zu skizzieren, die direkt nacheinander erzeugt werden können. Die Durchmesser der Kreise sollen: **50**, **90**, **240** und **300 mm** betragen.

- 1. In der Befehlsgruppe **Erstellen** ist die Schaltfläche **KREIS** zu betätigen.
- 2. Den Kreismittelpunkt ist auf den **Koordinatenursprung (0,0)** zu setzen, indem man den Mittelpunkt vom Fadenkreuz anklickt. Befindet sich der Cursor genau über dem Fadenkreuz, verändert sich seine Farbe.
- Der Cursor ist vom Mittelpunkt nach außen zu bewegen, sodass ein Kreis erscheint. Der Kreisdurchmesser kann direkt mit 300 mm per Tastatur eingegeben werden, bevor mit der ENTER-Taste die Erstellung des Kreises bestätigt wird.
- 4. Alternativ kann zunächst ein Kreis mit nicht festgelegtem Durchmesser durch Bestätigen der ENTER-Taste erzeugt werden. Dann muss der Durchmesser mit der Schaltfläche BEMASSUNG nachträglich bemaßt werden (siehe Abschnitt 4.8).

Schritt 3 und 4 sind für die restlichen Kreise (**240**, **90** und **50 mm**) zu wiederholen. Abschließend ist die Funktion **Kreis** mit der **ESC**-Taste zu beenden. Alternativ kann auch **ABBRECHEN (ESC)** im Kontextmenü (rechte Maustaste) verwendet werden.

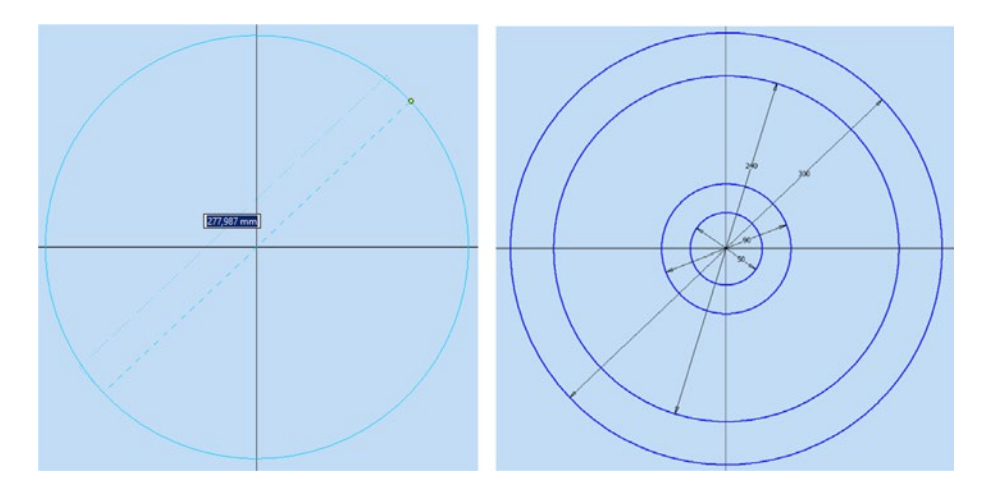

TIPP: Es ist bei der Skizzenerstellung häufig sinnvoll, mit dem größten Element, hier mit dem Kreis von 300 mm, zu beginnen und dieses Element in den Ansichtsbereich zu zoomen. Die Übersicht für die folgenden kleineren Skizzenelemente ist dann besser.

### 3.5.2.2 Linien in radialer Anordnung erzeugen

Im nächsten Schritt sind drei Linien zu erstellen. die ihren Anfangspunkt im Mittelpunkt der Kreise haben. Im Folgenden soll aus zwei der gezeichneten Kreisdurchmesser ein Ringsegment entstehen. Hierzu fehlen als Begrenzung noch zwei Linien, die jeweils durch den Mittelpunkt der Kreise führen.

- 1. In der Befehlsgruppe Erstellen ist die Schaltfläche LINIE zu betätigen.
- 2. Den Kreismittelpunkt ist auf den Koordinatenursprung (0,0) zu setzen, indem der Mittelpunkt vom Fadenkreuz angeklickt wird. Befindet sich der Cursor genau über dem Fadenkreuz, verändert sich seine Farbe.

Die beiden Linien werden nach links über den Kreisrand hinausgezogen. Auf die Länge der Linie kommt es jetzt noch nicht an. Auch der genaue Winkel zur Horizontalen kann später bestimmt werden. Der Linienzeichenmodus kann mit ESC oder im Kontextmenü mit ABBRECHEN (ESC) verlassen werden.

TIPP: Die Linienfunktion in Inventor geht grundsätzlich davon aus, dass eine aus mehreren Elementen bestehende Kontur gezeichnet werden soll, weshalb der Linienzeichenmodus nach dem Setzen eines Endpunkts aktiv bleibt. Eine Ausnahme besteht, wenn der Endpunkt auf einen anderen markanten Punkt, anderen Endpunkt, Mittelpunkt usw. fällt.

Nach den beiden Linien zeichnen wir noch eine horizontale Hilfslinie, die uns später eine Winkelbemaßung ermöglicht. Die Hilfslinie soll Gegenstand der Bauteilkontur sein, weshalb diese Linie als Konstruktionslinie definiert werden soll. Auch ihre Länge ist unerheblich, sie soll lediglich über die Kreise hinausreichen.

Um ein gezeichnetes Element nachträglich als Konstruktionslinie zu definieren, ist es zunächst durch einen Mausklick zu markieren. In der Befehlsgruppe Format kann der Button KONSTRUKTION aktiv gesetzt werden, um die Umwidmung durchzuführen. Optisch wird diese Linie dann gestrichelt dargestellt. In der Abbildung ist das schwer erkennbar, da die Konstruktionslinie auf der Linie der waagerechten Hauptachse liegt.

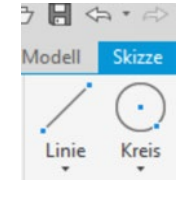

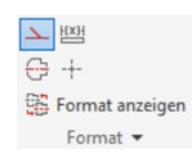

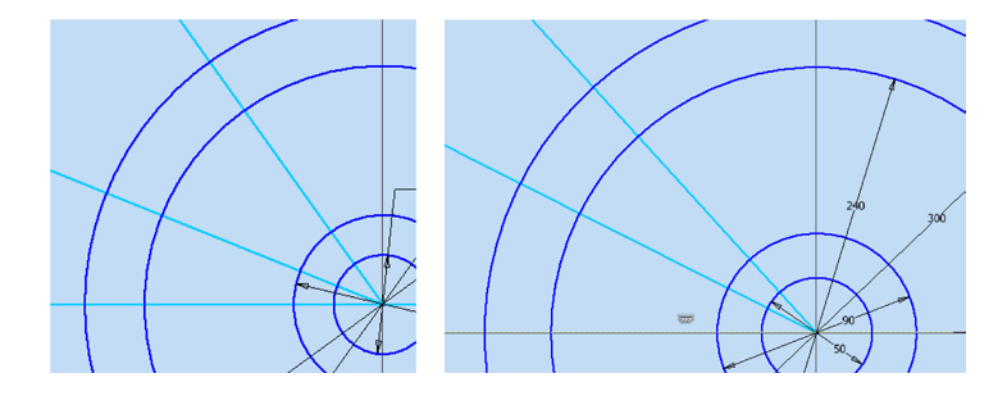

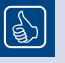

**TIPP:** Der Unterschied zwischen normal gezeichneten Elementen und Konstruktions- bzw. Mittellinien besteht darin, dass nur normal gezeichnete Elemente als Skizzenkonturen für Extrusionen usw. erkannt werden. Konstruktions- bzw. Mittellinien stellen keine Körperkanten dar.

### 3.5.2.3 Linien bis zum Kreisrand stutzen

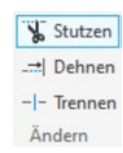

Um die gewünschte Kontur für die Grundplatte zu erhalten, ist zunächst der Überstand der Linien abzuschneiden. Hierfür können mit der Funktion **STUTZEN** die Linien so gekürzt werden, dass ihre Endpunkte auf dem Kreis liegen. Mit der gleichen Funktion können auch Kreise in Kreissegmente gestutzt werden.

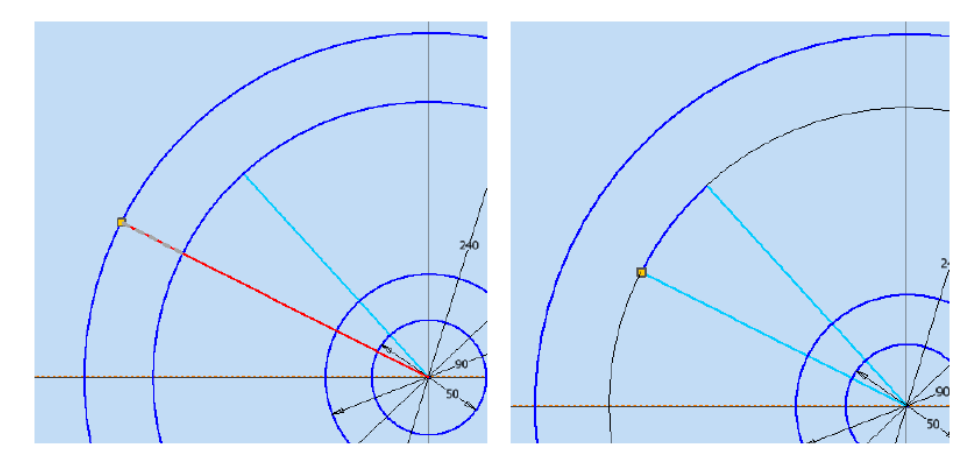

Die schrägen Linien und die inneren Kreise können nun so gestutzt werden, dass nur noch ein segmentförmiger Ausschnitt zwischen dem innersten und dem äußersten Kreis stehen bleibt.

- 1. In der Befehlsgruppe Ändern ist die Schaltfläche STUTZEN zu betätigen.
- Mit dem Cursor ist auf den Linien- oder Kreisabschnitt zu gehen, der entfernt werden soll. Der zu entfernende Teil erscheint gestrichelt, der verbleibende Teil als Volllinie. Mit Klick auf die rechte Maustaste wird das Stutzen bestätigt.

Die horizontale Konstruktionslinie wird nicht gestutzt.

### 3.5.2.4 Abhängigkeiten kontrollieren und neu vergeben

Abhängigkeiten im Zusammenhang mit einem CAD-System beziehen sich innerhalb der Skizzierumgebung auf das parametrische Zeichnen. Hierbei handelt es sich um eine Technik innerhalb einer Entwurfsskizze, bei der mit dem Setzen verschiedener Abhängigkeiten Verknüpfungen und Beschränkungen festgelegt werden, die in der 2D-Geometrie Anwendung finden. Innerhalb der Skizzierumgebung bestimmen Bemaßungsabhängigkeiten die Werte von Abständen, Längen, Winkeln oder Radien von Objekten.

Ein Problem, das beim Ändern von Elementen häufig auftritt: Durch die Veränderungen können auch bestehende Abhängigkeiten verloren gehen, die festlegen, wie Linien zueinander angeordnet sind, z. B. rechtwinklig, oder wie sie zusammengehören, z. B. als konzentrische Kreise.

**TIPP:** Abhängigkeiten bestimmen einerseits die Lage und andererseits die Zusammengehörigkeit der gezeichneten Elemente. Sind gezeichnete Elemente vollständig abhängig, d. h. voll bestimmt, zeigt Inventor dies mit einem Farbumschlag von Hellblau nach Dunkelblau für diese Elemente an. Die Kreise unserer Skizze sind durch ihren Mittelpunkt und die Durchmesserbemaßung vollständig festgelegt und werden deswegen in Blau dargestellt.

Die beiden Linien (siehe Abschnitt 3.5.2.2) hatten ursprünglich als Abhängigkeit, dass ihre Anfangspunkte im **Koordinatenursprung (0,0)** lagen. Diese Abhängigkeit ist jedoch durch das Stutzen wieder verloren gegangen, sodass sie nicht mehr als radiale Linien definiert sind: Wenn nun die gestutzten Linien bewegt werden, bleiben die Endpunkte zwar auf den Kreisen, zeigen in ihrer Verlängerung aber nicht mehr auf den Mittelpunkt (siehe gelbe Linie in der Abbildung).

5

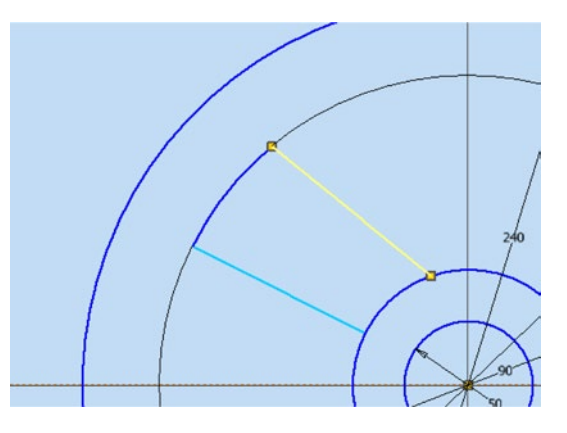

29

× = 1 A > (1) = Um die beiden gestutzten Linien nun wieder in Abhängigkeit zu den Mittelpunkten zu setzen, kann die Befehlsgruppe Abhängig machen genutzt werden.

Hierzu ist die Abhängigkeit KOINZIDENT zu wählen, mit der dann festgelegt wird, dass ein Punkt und eine Linie auf einer gemeinsamen Geraden liegen.

TIPP: Wenn der Cursor einige Zeit auf den Symbolen verweilt, zeigt Inventor die Befehlsnamen im Klartext. Sehr langes Verweilen zeigt eine Kontexthilfe an.

Für jede Linie ist wie folgt vorzugehen:

- 1. Mit dem aktiven **KOINZIDENT**-Befehl ist zuerst die gewünschte Linie zu wählen.
- 2. Anschließend ist als zweites Element der Mittelpunkt des Kreises anzuklicken.
- 3. Diese beiden Schritte sind für die zweite Linie zu wiederholen.

Die Linien sind jetzt ausgerichtet. Ihre Endpunkte können nicht mehr auf dem Kreis bewegt werden. Um die Linien nun vollständig festzulegen, fehlt aber noch die Bemaßung des durch die Linien aufgespannten Winkels.

#### 3.5.2.5 Bemaßen der aufgespannten Winkel

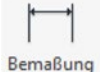

Um den Winkel, den die beiden Linien aufspannen, zu bemaßen, ist einfach in der Befehlsgruppe Abhängigkeit auf BEMASSUNG zu klicken. Inventor erkennt bei aktiver Bemaßungsfunktion aufgrund der angeklickten Elemente selbsttätig, welche Bemaßungsart, also ob Winkel- oder Längenbemaßung, anzuwenden ist, und fügt das entsprechende Maß automatisch ein. Ein nochmaliger Klick auf die Maßzahl ermöglicht die Eingabe eines gewünschten Werts, der dann die Geometrie auf das jeweils gewählte Maß anpasst.

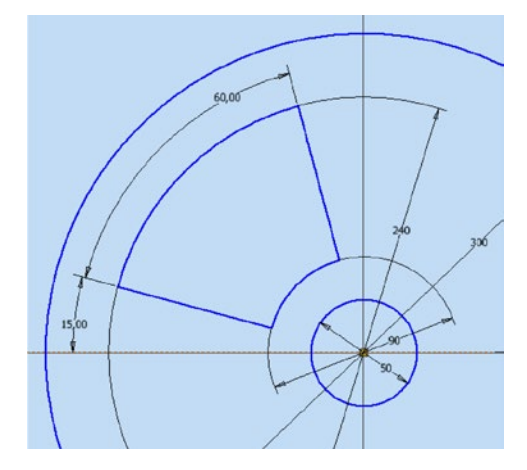

Für den Winkel zwischen die beiden Linien ist der Wert 60° einzutragen und für den Winkel zwischen der horizontalen Hilfslinie und der ersten Linie 15°. Ab jetzt müssen alle Elemente der Skizze in blauer Farbe dargestellt sein, da sie vollständig festgelegt sind.

5

TIPP: Es sollte sichergestellt werden, dass alle Maße und Abhängigkeiten in einer Skizze vollständig festgelegt sind. Wenn Sie nicht sicher sind, welche Abhängigkeit fehlt, bewegen Sie das noch in Türkis (Hellblau) gefärbte Element, um seinen Freiheitsgrad zu erkennen, und ergänzen Sie die Abhängigkeit oder Bemaßung. Am Ende sollten alle Elemente in blauer Farbe dargestellt sein.

In Abschnitt 4.8 wird die Allgemeine Bemaßung noch sehr viel ausführlicher behandelt.

### 3.5.2.6 Segmente vervielfältigen und Muster verwenden

Die nächste Funktion erspart viel Zeichenarbeit: Mit ihr können wir die segmentförmige Kontur mehrfach kopieren und diese dabei gleichzeitig kreisförmig wie ein Muster anordnen. Dazu wird über die Funktion **POLAR** in der Befehlsgruppe **Muster** ein Dialogfeld aufgerufen. Hier ist die Funktion **GEOMETRIE** vorausgewählt, und es kann nun die segmentförmige Kontur ausgewählt werden.

- 1. Die vier Elemente der Kontur sind auszuwählen: die beiden schrägen Linien und die beiden Kreisbögen.
- 2. Im Anschluss ist die Funktion **ACHSE** durch Klicken auf den kleinen Cursor-Pfeil davor (jetzt blau hinterlegt) zu wählen. Dann wird noch der Mittelpunkt als Drehachse definiert.

Die **Anzahl** der Elemente wird mit **4** eingetragen, und der **Drehwinkel** beträgt **360°**. Hierdurch werden die Elemente gleichmäßig auf den Umfang verteilt. Mit dem **OK**-Button entsteht die fertige Skizze der Grundplatte.

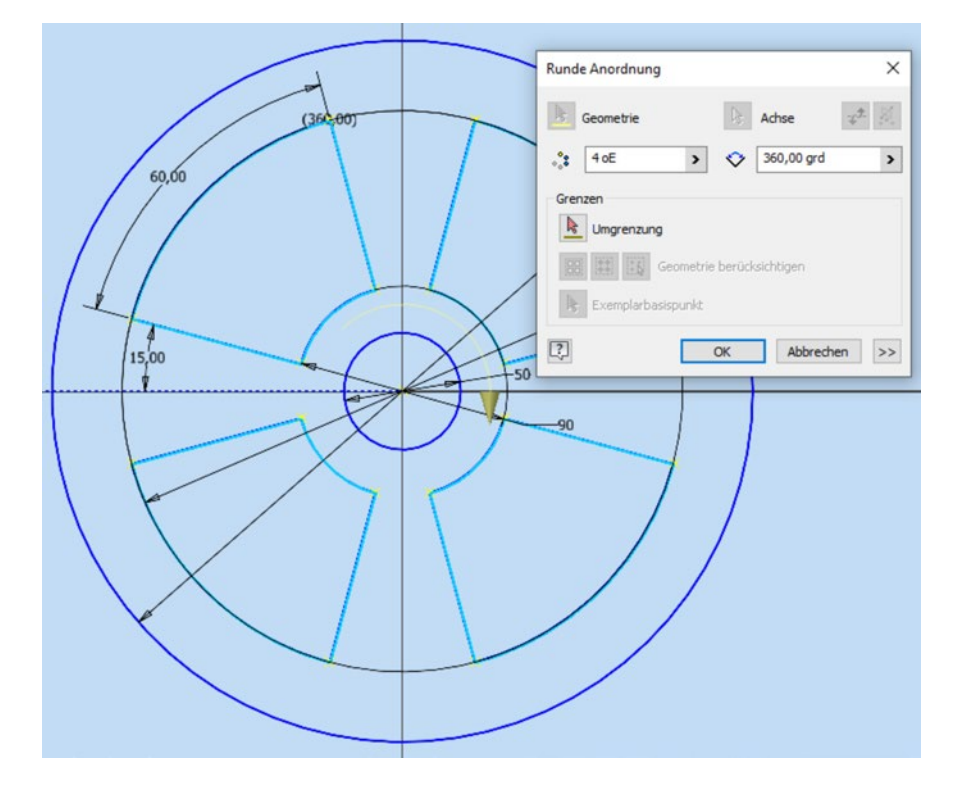

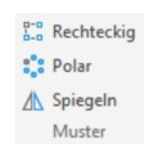

31

### 3.5.2.7 Skizze beenden

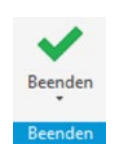

Mit dem Befehl **BEENDEN** (Registerkarte **Skizze**, Befehlsgruppe **Beenden**) wird die Skizzenumgebung wieder verlassen und zurück in den 3D Modell Bereich verzweigt. Hier wird die Skizze so dargestellt, dass sie auf der am Anfang gewählten XY-Ebene liegt.

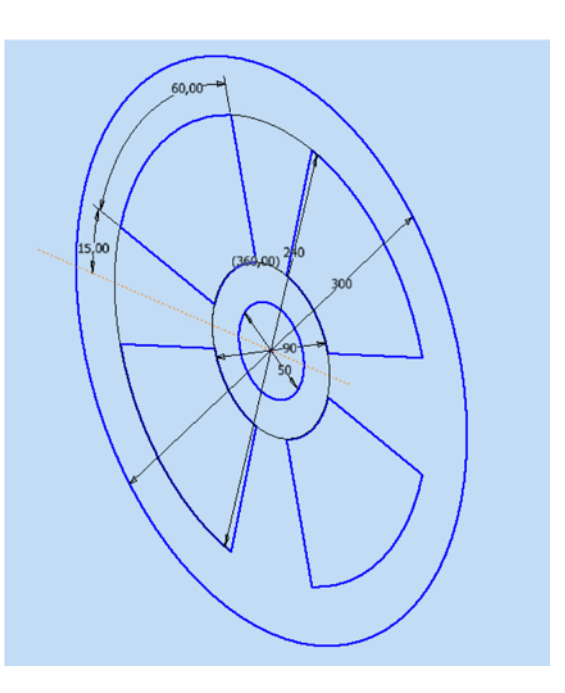

### 3.5.3 Ein 3D-Bauteil aus der Skizze durch Extrusion erzeugen

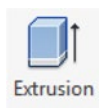

In der Befehlsgruppe **Erstellen** wird über die Funktion **EXTRUSION** ein Dialogfeld aufgerufen. Hier ist die Funktion **PROFIL** vorausgewählt. Entsprechend kann als Profil die zuvor erstellte Skizze, ausgewählt werden. Für die Auswahl bewegen Sie den Cursor auf die Fläche, die extrudiert werden soll. Inventor deutet mit einem Farbumschlag die Vorauswahl an. Durch Mausklick entsteht bereits ein räumliches Objekt. Nun kann unter der Rubrik **Größe** die Höhe der Extrusion, also in unserem Beispiel die Dicke der Grundplatte, angegeben werden. Hier ist **5 mm** einzutragen, und der Dialog wird mit dem **OK**-Button verlassen. Inventor hat nun ein 3D-Bauteil erzeugt, das im Folgenden weiterbearbeitet werden kann.

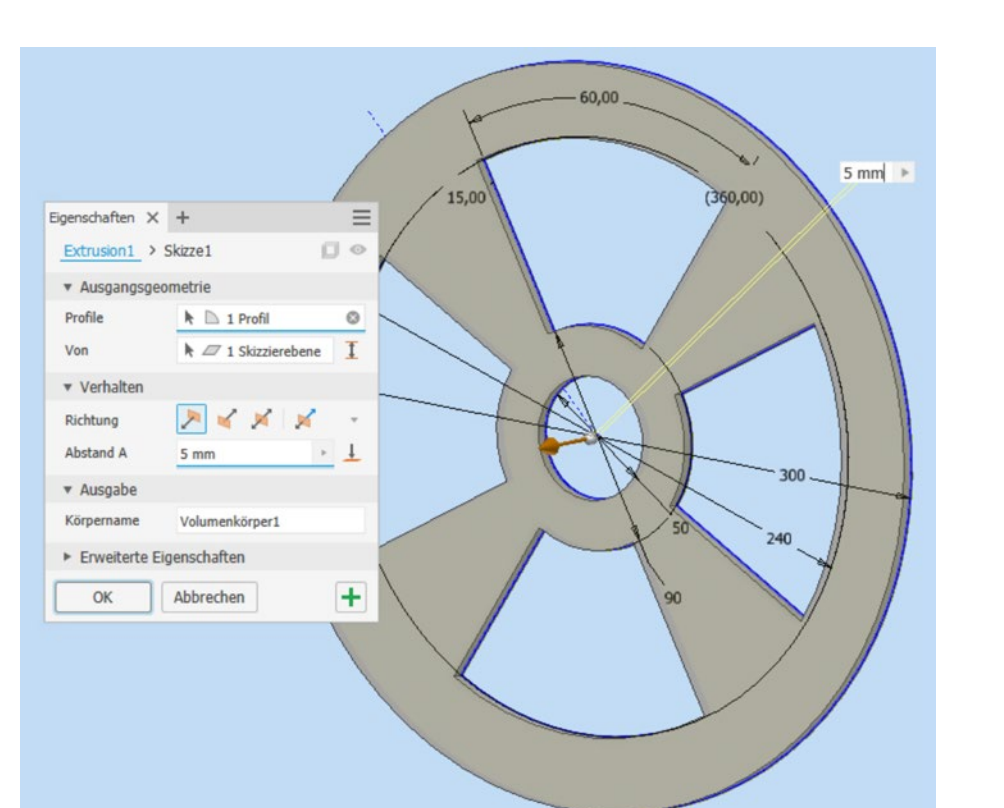

### 3.5.4 Abrunden und Anfasen der Bauteilkanten

Das Abrunden der Kanten erfolgt sinnvollerweise in zwei Schritten. Zuerst werden die Innenkanten der ausgesparten Segmente mit einem etwas größeren Radius (**10 mm**) versehen, danach alle anderen Kanten mit einem kleineren Radius (**2 mm**) verrundet.

sehen, danach alle anderen Kanten mit einem kleineren Radius (**2 mm**) verrundet. Für die Innenradien der Segmente können alle 16 vertikalen Eckkanten in einem Zug ausgewählt werden. In der Rubrik **Volumenkörper** kann hierfür die Checkbox **Alle Innenradien** aktiviert werden. In der kleinen Tabelle des Dialogfelds wird nun angegeben, dass insgesamt 16 Kanten ausgewählt wurden. Die Kanten werden im Bauteil jetzt farblich hervorgehoben.

> Der Radius für die Rundung kann im Dialogfeld oder auch direkt im Feld, welches auf den Radius zeigt, eingegeben werden. Eingestellt wird hier ein **Radius** von **10 mm**. Durch Klicken der Schaltfläche **OK** wird die Verrundung bestätigt und das Dialogfeld geschlossen. Da bereits mit der Eingabe visuell eine Umsetzung des Radius erfolgt ist, lassen sich in diesem Dialog weitere Radien erzeugen, ohne dass bereits **OK** gedrückt wird.

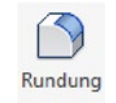

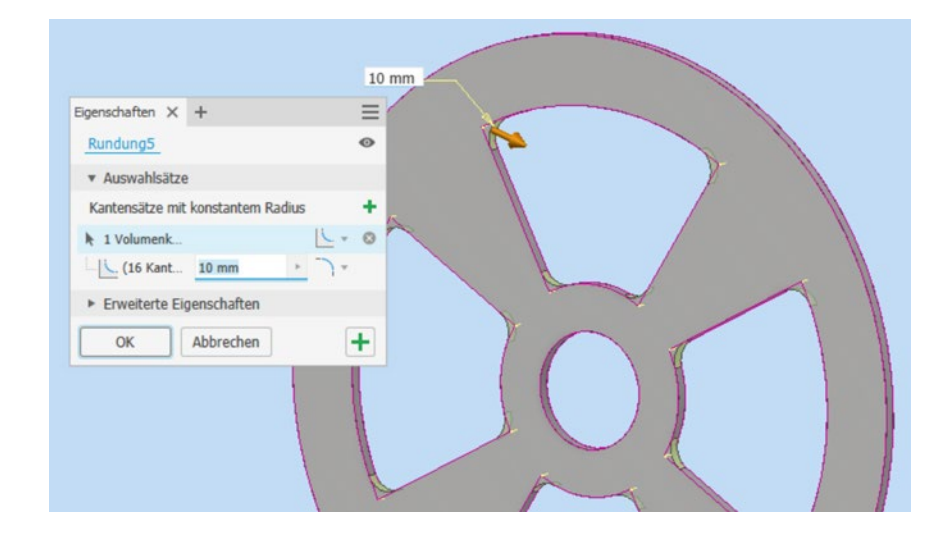

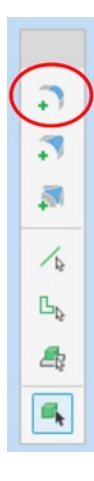

Im Dialogfeld wird hierfür auf das Feld **KANTENSATZ MIT KONSTANTEM RADIUS HINZUFÜGEN** gedrückt (siehe Kennzeichnung in der nebenstehenden Abbildung). Alternativ kann auch das +-Zeichen im Dialogfeld gedrückt werden, und damit wird eine weitere Zeile bei den **Auswahlsätzen** eingefügt. Unterhalb der drei möglichen Formen der Eckenausrundung gibt es vier Schaltflächen, mit denen die **Auswahlpriorität** festgelegt wird. Beim ersten Auswahlsatz ist die untere Schaltfläche aktiv geschaltet (**ASSOZIA-TIVE ABRUNDUNGEN AUF ALLE KANTEN**), beim Anlegen eines zweiten Auswahlsatzes wird automatisch die **AUSWAHLPRIORITÄT AUF KANTENKONTUREN festgelegt**.

Nun kann der vorgesehene Radius von **2 mm** eingestellt werden. Anschließend sind die vier Segmente auszuwählen. Durch Anklicken des **OK**-Buttons wird die Aktion abgeschlossen und das Dialogfeld verlassen.

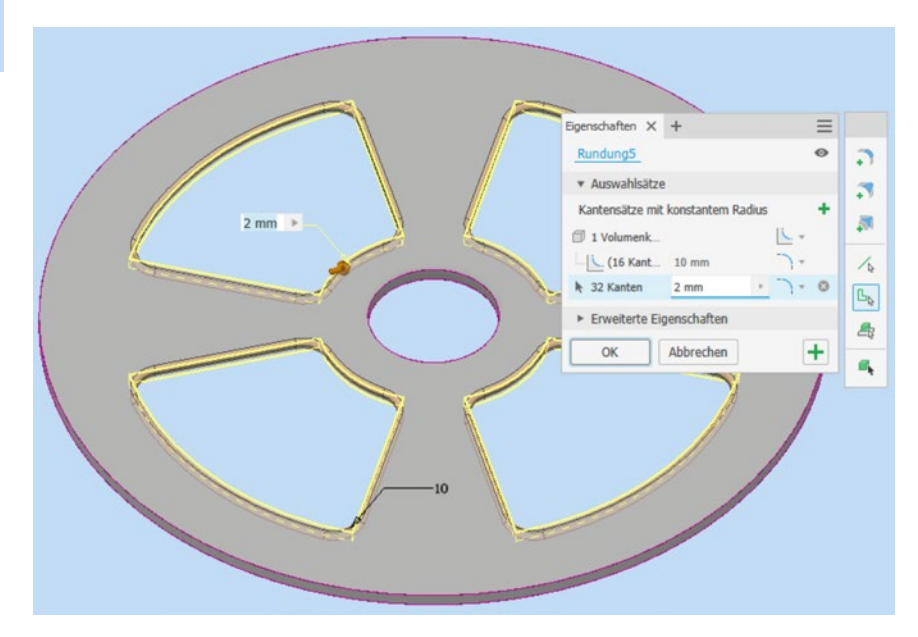

Die obere umlaufende Außenkante der Grundplatte soll mit einer Fase von 2 mm versehen werden. Die Funktion **FASE** befindet sich ebenfalls in der Befehlsgruppe Ändern. Nach dem Anklicken erscheint ein Dialogfeld mit verschiedenen Einstellmöglichkeiten. Die obere umlaufende Kante ist mit dem Cursor auszuwählen (die Kante wird im Bauteil dann farblich hervorgehoben), und in der Rubrik **Abstand** ist für die Fase das Maß 2 mm einzugeben. Durch Anklicken des **OK**-Buttons wird die Aktion wieder abgeschlossen.

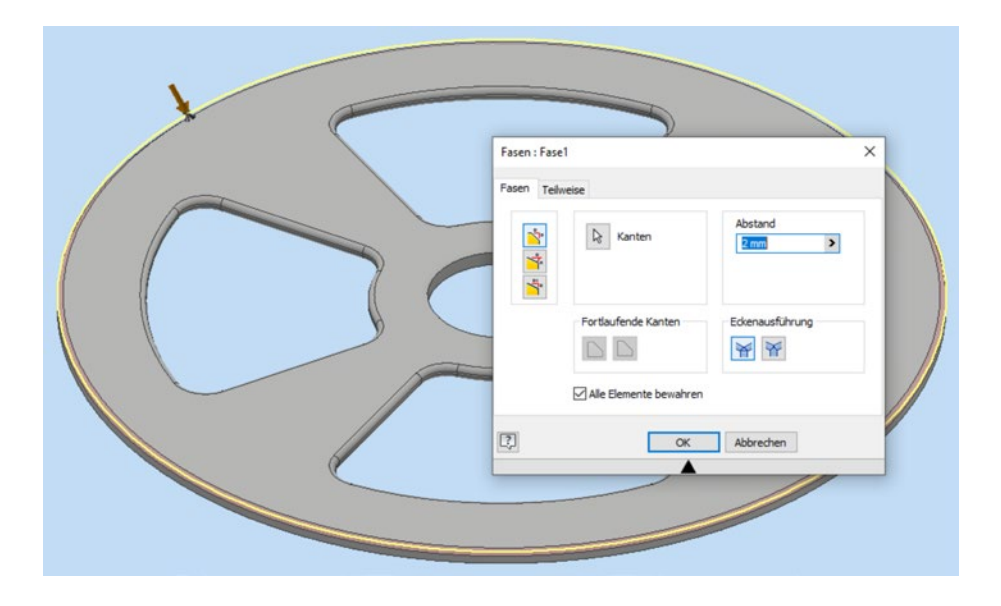

### 3.5.5 Nut (Langloch) für die Rippen einbringen

In Anlehnung an das Erzeugen des Ringsegments im Rahmen der ersten Skizze werden nun die vier Nuten, die die Führung für die Rippen darstellen, erzeugt. Dazu ist wieder die Schaltfläche **2D-SKIZZE STARTEN** zu wählen und die Oberfläche der Grundplatte ist als Skizzenansicht festzulegen. Skizziert wird eine Nut, die anschließend über die Funktion **RUNDE ANORDNUNG/POLAR** vervielfältigt wird.

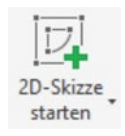

Nach der bekannten Vorgehensweise wird eine horizontale Hilfslinie erzeugt, die der parametrischen Festlegung der Nut, bestehend aus zwei Kreisbögen und zwei horizontalen Linien, dient. Die Hilfslinie ist wiederum nicht Gegenstand der Bauteilkontur

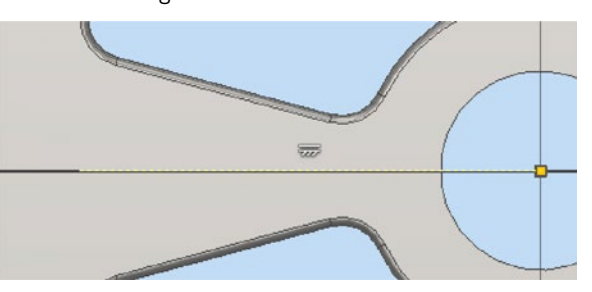

und als **Konstruktionslinie** zu definieren. Die Konstruktionslinie ist in Abhängigkeit vom Mittelpunkt und horizontal festzulegen. Hierzu kann wieder die Befehlsgruppe **Abhängigkeit** verwendet werden.

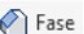

Rechtec

Das Skizzieren des Langlochs kann auf unterschiedliche Art durchgeführt werden. Sinnvoll ist es aber, die Aufgabe mit der Erzeugung zweier **Kreisbögen** und zweier **Linien** oder auch mit dem in Inventor vorhandenen Befehl **LANGLOCH** durchzuführen. Beschrieben sind nachstehend beide Vorgehensweisen.

Nun werden die beiden Kreisbögen skizziert.

- 1. In der Befehlsgruppe **Erstellen** ist die Schaltfläche **BOGEN** zu betätigen. Hier ist anschließend das Untermenü **BOGEN + MITTELPUNKT** zu wählen.
- 2. Der Mittelpunkt des Bogens ist auf die Konstruktionslinie zu setzen.
- Der Cursor ist vom Mittelpunkt nach außen zu bewegen, und der Startpunkt des Kreisbogens ist mit der linken Maustaste festzulegen. Anschließend ist der Bogen gegen den Uhrzeigersinn aufzuziehen, und der Endpunkt ist ebenfalls mit der linken Maustaste zu bestätigen.

Der Durchmesser des Bogens und der Winkel können direkt mit **6 mm** bzw. **180°** während des Skizzierens per Tastatur eingegeben werden. Einfacher ist es aber, nach der Erzeugung der Verbindungslinien mithilfe der Abhängigkeiten die skizzierte Geometrie festzulegen. Die Funktion wird wieder mit **ESC** beendet.

Erst einmal sind aber die Verbindungslinien zu skizzieren, die jeweils von einem Punkt eines der Kreisbögen zum anderen Kreisbogen führen. Damit ist bereits eine Punktstetigkeit sichergestellt, d. h., die Abhängigkeit **Koinzident** ist gesetzt.

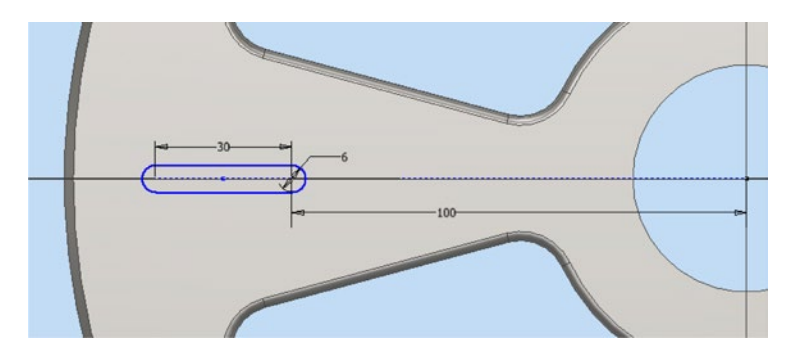

Über die Schaltfläche **BEMASSUNG** erfolgt die größenmäßige Festlegung der fehlenden Maße. Die Mittelpunkte der beiden Kreisbögen haben einen Abstand von **30 mm**, und der innen liegende Mittelpunkt des Langlochs liegt **100 mm** vom Mittelpunkt der Grundplatte.

**HINWEIS:** Die Festlegung der skizzierten Nut kann mit unterschiedlichen Abhängigkeiten und Maßabgaben erfolgen. Unverzichtbar ist allerdings die Tangentenstetigkeit zwischen den Linien und den Kreisbögen.

Das Skizzieren der Nut mit der Schaltfläche **LANGLOCH** (Mitte zu Mitte, kleiner Cursor-Pfeil unterhalb von **Rechteck**, Befehlsgruppe **Erstellen**) bietet etwas mehr Komfort, da hier bereits die meisten Abhängigkeiten vordefiniert sind. Nach dem Setzen des ersten Mittelpunkts kann direkt **30 mm** über die Tastatur eingegeben werden. Es folgen **0**° für die Neigung und **6 mm** für die Breite.

Bemaßung

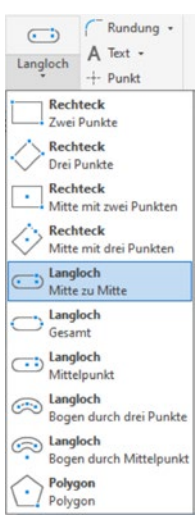

 $\square$ 

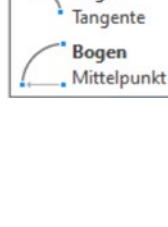

Bogen Drei Punkte

Bogen

Bogen

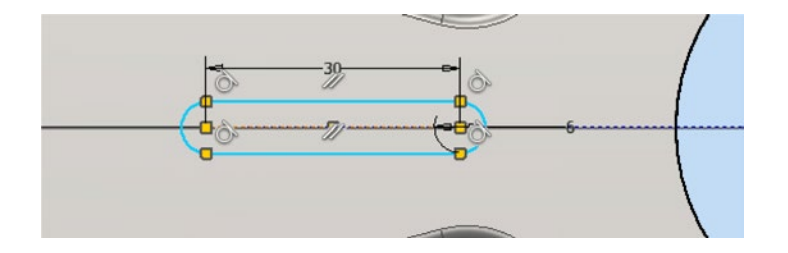

Zum Schluss muss noch die exakte Position des Langlochs zum Mittelpunkt der Grundplatte angegeben werden. Die Schaltfläche **BEMASSUNG** wird hierzu aufgerufen, und der Mittelpunkt der Grundplatte und der innen liegende Mittelpunkt des Langlochs werden ausgewählt. Eingegeben wird wieder das Maß **100 mm**.

Nach dem Setzen der Abhängigkeit **Kollinear** zwischen der Konstruktions- und der Symmetrielinie des Langlochs sollte dieses dann komplett festgelegt sein, und die 2D-Skizze kann mit **SKIZZE FERTIGSTELLEN** verlassen werden.

In der Befehlsgruppe **Erstellen** wird nun über die Funktion **EXTRUSION** ein Dialogfeld aufgerufen. Innerhalb des Dialogfelds muss noch im Funktionsbereich **Verhalten** die **Richtung Umgekehrt** sowie bei **Ausgabe** > **Boolesch** > **Differenz** eingestellt werden. Damit wird der erzeugte Körper von der bisherigen Geometrie abgezogen ("Materialschnitt").

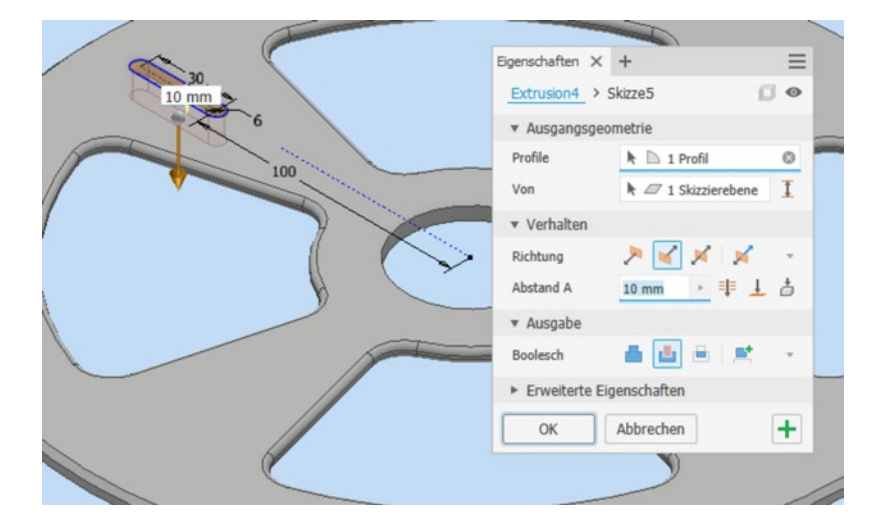

### 3.5.6 Nuten vervielfältigen (Muster verwenden)

Bisher wurde die Funktion **MUSTER** für die Grundplatte auf Ebene einer 2D-Skizze angewendet. Diese Funktion kann aber auch auf Volumenkörper angewendet werden. Im Strukturbaum ist der gezeichnete Extrusionskörper (**Extrusion2**) auszuwählen, und anschließend ist mit der Funktion **RUNDE ANORDNUNG** in der Befehlsgruppe **Muster** das Dialogfeld aufzurufen. Da vorab der Extrusionskörper im Strukturbaum ausgewählt

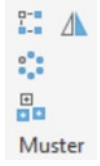

37

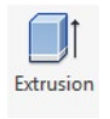

wurde, müssen jetzt keine Elemente für die Bemusterung mehr hinzugenommen werden. Es muss nur noch zur Auswahl der Drehachse gewechselt und eine zylindrische Kante gewählt werden. Dies geschieht durch Klicken auf den kleinen Cursor-Pfeil vor der Drehachse. Die Anzahl der Elemente wird auf den **Wert 4** gesetzt. Mit dem **OK**-Button entsteht das fertige Muster.

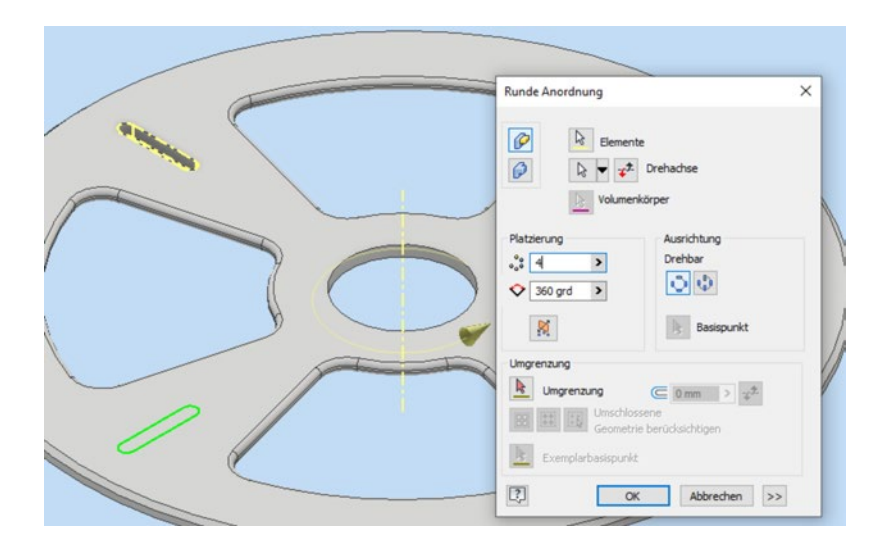

Mit den letzten Aktionen wurde die Grundplatte fertiggestellt und sollte nun der Darstellung entsprechen.

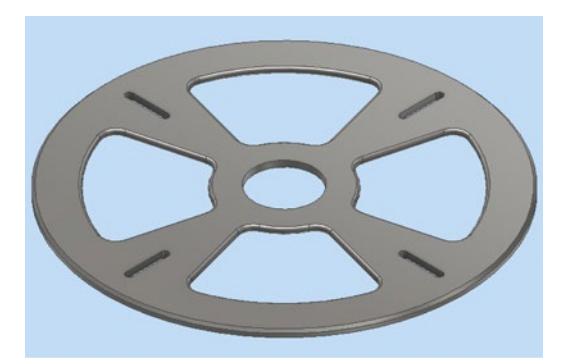

### 3.5.7 Auswahl eines Materials für die fertige Grundplatte

Da die Bauteildaten im Beispiel nicht für eine Fertigung der Grundplatte weiterverwendet werden, ist die Definition eines "echten" Materials nicht ganz so wichtig. In der Praxis sollte jedoch jedem Bauteil immer auch ein passendes Material zugewiesen werden, damit Stücklisten richtig erzeugt und FEM-Analysen und/oder eine dynamische Simulation durchgeführt werden können. Über die Material-Auswahlliste in der obersten Befehlsleiste (voreingestellt ist **Generisch**) können vorgegebene Materialien sehr schnell ausgewählt und zugewiesen werden. Für unsere Grundplatte wird aus der Liste als Werkstoff **Stahl, weich** ausgewählt. Mit dieser Auswahl werden dem Bauteil die Kennwerte dieses Werkstoffs als Bauteil-Eigenschaften zugewiesen.

Alternativ besteht auch die Möglichkeit, dem Bauteil ein Material über den Strukturbaum zuzuordnen. Im Strukturbaum-Kontextmenü des Bauteils lassen sich die sogenannten **iProperties** aufrufen, wo alle Bauteil-Eigenschaften aufgeführt sind. Im Register **Physikalisch** kann nun ebenfalls das Material ausgewählt werden. Mit **ÜBERNEHMEN** bzw. **SCHLIESSEN** wird der Vorgang beendet.

Das Strukturbaum-Kontextmenü des Bauteils kann auch zur Kontrolle der gesetzten Eigenschaften aufgerufen werden. Im Register **Physikalisch** ist jetzt z.B. angegeben, dass die Grundplatte mit dem gewählten Material eine Masse von 1,63 kg hat, denn durch das gewählte Material ist die Dichte und durch das Modell das Volumen der Platte definiert

Stahl, weich \*Vorgabe Wiederholen Skizze beender Modella Dateispeicherort öffnen + 🚺 Volume + T- Ansicht 🔂 Kopieren Urspru Alt+0 📕 Extrusi 📜 Zeichnung öffnen Rundur 1 Nicht Verwendete bereinigen Rundur Ersatzobjekt Fasen 1 Extrusi 🗮 Messen - Runde Notiz erstellen 🛛 Bautel Alle Untergeordneten erweitern Alle Untergeordneten ausblenden Do In Fenster suchen Properties... Verfahren..

| Allgemein          | Übersicht Projekt                                           | Status Benutzerdefin  | iert Speichern                                         | Physikalisch                                                                                                    |
|--------------------|-------------------------------------------------------------|-----------------------|--------------------------------------------------------|----------------------------------------------------------------------------------------------------|
| Volumenk           | örper                                                       |                       |                                                        |                                                                                                    |
| Das Bau            | teil                                                        |                       | ~                                                      | Aktualisieren                                                                                                   |
| Material           |                                                             |                       |                                                        | Zwischenablage                                                                                                  |
| Stahl, we          | eich                                                        |                       | ~                                                      | Long to the second second second second second second second second second second second second second second s |
| Dichte             |                                                             | Angeforderte Genauigk | eit                                                    |                                                                                                    |
|                    | 7,850 g/cm^3                                                | Niedrig               | ~                                                      |                                                                                                    |
| Ma<br>Fla<br>Volur | usse 1,629 kg (Rela<br>the 94594,279 mm<br>men 207476,874 m | tiver X -0,0          | 000 mm (Relative<br>00 mm (Relative<br>83 mm (Relative |                                                                                                    |
| H                  | Hauptt.                                                     | Global                | Schwerp                                                | unkt                                                                                                    |
| I1 [               | 11019,393 kg m                                              | I2 11019,397 kg π     | 13 22032,125                                           | kg m                                                                                                    |
| D                  | rehung nach Haupttr                                         | ägheitsmomenten       |                                                        |                                                                                                    |
| Rx                 | 0,00 grd (Relati                                            | Ry 0,00 grd (Relati   | Rz 0,00 grd (R                                         | elat                                                                                                    |
|                    |                                                             |                       |                                                        |                                                                                                    |

(falls die Angaben fehlen, ist erst die Schaltfläche **AKTUALISIEREN** zu betätigen). In Inventor können auch eigene Materialdaten definiert werden, deren Material-Kennwerte selbst festgelegt werden können (z.B. mit Datenblättern eines Lieferanten). Das Anlegen neuer Materialien wird in Abschnitt 8.4.3 genauer beschrieben.

Im allerletzten Schritt sollte natürlich das abschließende **Speichern** (Schnellzugriff-Werkzeugkasten) nicht vergessen werden. Hierzu ist das Bauteil unter dem Namen *Kap\_3\_5\_Grundplatte.ipt* im Ordner des Projekts abzulegen. Gegebenenfalls kann die Bauteildatei dann geschlossen werden (Fenster schließen).

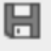

### 3.6 Die Baugruppe "Ständer" erstellen

Wie einleitend in Abschnitt 3.2 beschrieben, besteht die Baugruppe "Ständer" (*Kap\_3\_6\_Ständer.iam*) aus insgesamt drei verschiedenen Bauteilen, nämlich der Grundplatte, dem Ständerrohr und den vier baugleichen Versteifungsrippen. Man kann entweder die fehlenden Bauteile einzeln erstellen und erst dann eine Baugruppe anlegen oder zunächst eine neue Baugruppe anlegen, in diese das erste erzeugte Bauteil, die Grundplatte laden und fixieren und anschließend aus der Baugruppenansicht heraus direkt die fehlenden Bauteile erzeugen. Die zweite Variante bietet einige wesentliche Vorteile, weshalb nachfolgend zunächst eine Baugruppe "Ständer" erzeugt wird, obwohl erst ein einziges Bauteil der Baugruppe existiert.

#### Eine neue Baugruppe anlegen

Das Anlegen einer neuen Baugruppe erfolgt analog zum Anlegen neuer Bauteile mit dem Unterschied, dass nun eine andere Vorlage gewählt und dadurch eine andere Umgebung geladen wird.

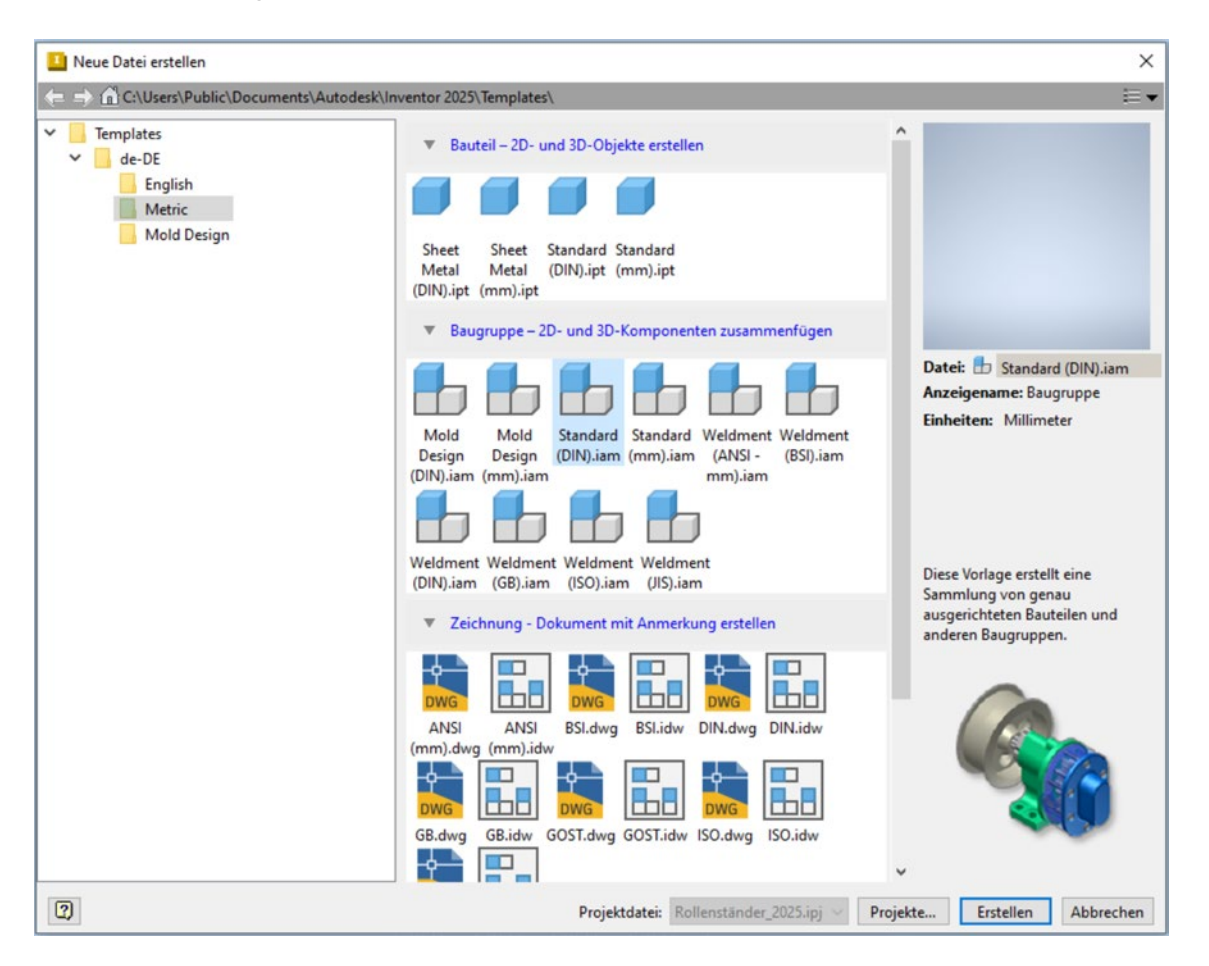

Über den Button **NEU** im **Schnellzugriff-Werkzeugkasten** öffnet sich ein Dialogfeld. Hier ist im Ordner *de-DE* > *METRIC* die Vorlage *Standard(DIN).iam* auszuwählen. Der Vorgang wird mit der Schaltfläche **ERSTELLEN** (linke Maustaste) bzw. mit einem **Doppelklick** auf die Vorlage abgeschlossen.

In die leere Arbeitsumgebung der Baugruppe wird mittels der Funktion **PLATZIEREN** nun die fertige Grundplatte eingefügt.

Da wir uns weiterhin im Projekt "Rollenständer" befinden, wurde die Grundplatte in die sem Ordner gespeichert und erscheint jetzt als in die Baugruppe einzufügendes Bauteil. Wählen Sie diese Datei aus, und bestätigen Sie die Auswahl mit **ÖFFNEN**.

| Bibliotheken         | Suchen in: Inventor_Beispieldatei     | n 🗸 😳 🗊 🛄 🔹      |             |       |           |
|----------------------|---------------------------------------|------------------|-------------|-------|-----------|
| Content Center Files | Name                                  | Änderungsdatum   | Тур         | Größe |           |
|                      | Kapitel_2                             | 07.07.2024 19:05 | Dateiordner |       |           |
|                      | Kapitel_3                             | 10.08.2024 12:06 | Dateiordner |       | í .       |
|                      | Kapitel_4                             | 05.08.2024 11:54 | Dateiordner |       |           |
|                      | Kapitel_5                             | 17.07.2024 17:34 | Dateiordner |       |           |
|                      | Kapitel_6                             | 01.08.2024 13:16 | Dateiordner |       |           |
|                      | Kapitel_14                            | 09.08.2024 14:20 | Dateiordner |       |           |
|                      | Kapitel_15                            | 03.08.2024 14:39 | Dateiordner |       |           |
|                      |                                       |                  |             |       |           |
|                      |                                       |                  |             |       |           |
|                      |                                       |                  |             |       |           |
|                      | 7                                     |                  |             |       |           |
|                      |                                       |                  |             |       |           |
| No. No. No. of       |                                       |                  |             |       |           |
| Nene vorschau vert.  | Dateiname: 1                          |                  |             |       |           |
|                      | Databasi Kanana da da da Ba           |                  |             |       |           |
|                      | Nomponentendateien ( );               | (; Jam)          |             |       | ~         |
|                      | Projektdatei: Kap_3_Rollenständer.ipj |                  |             |       | Projekte. |
|                      |                                       |                  |             |       |           |

Eingeblendet wird beim ersten Platzieren eines Bauteils ein weiteres Dialogfenster mit Optionen in Bezug auf das einzufügende Bauteil. Die Voreinstellungen sind mit **OK** zu bestätigen, und das Dialogfenster wird damit wieder geschlossen. (Dieses Fenster kann jederzeit auch über den Button **OPTIONEN...** geöffnet werden.) Nun ist im Dialogfenster **Komponente platzieren** der Button **ÖFFNEN** zu drücken. Auch das Dialogfenster wird damit geschlossen,

| Datei offn | en - Optionen | ^          |
|------------|---------------|------------|
| Modellzus  | tand          |            |
| [Primär]   |               | ~          |
| Konstrukt  | ionsansicht   |            |
| Zuletzt a  | ktive         | ~          |
|            |               | Assoziativ |
| [7]        | OK            | Abbrechen  |

und das Bauteil hängt am Cursor, ist jedoch mit dem Koordinatensymbol versehen. Mit einem Klick auf die rechte Maustaste erscheint das Kontextmenü, in dem weitere Manipulationen noch vor dem eigentlichen Platzieren vorgenommen werden können. Mit der Auswahl **Am Ursprung fixiert platzieren** wird die Grundplatte als erstes Bauteil in die Baugruppe eingefügt und fixiert. Abschließend ist noch **ABBRECHEN (ESC)** zu drücken.

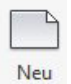

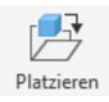

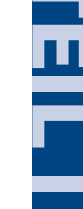

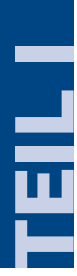

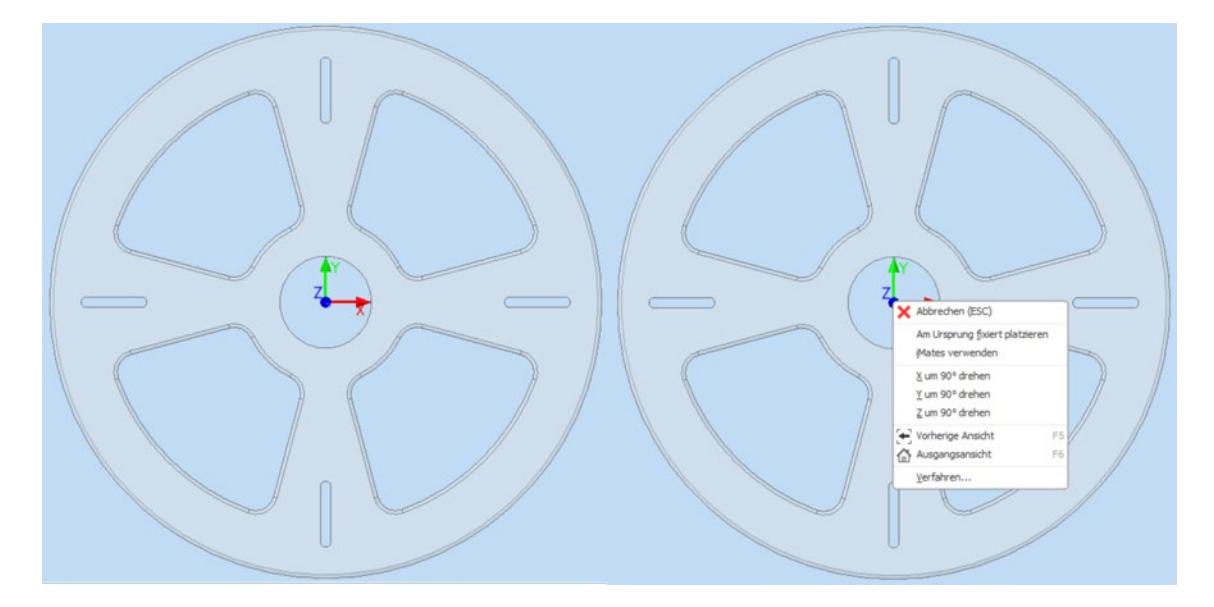

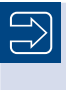

**HINWEIS:** Inventor bleibt beim Platzieren von Bauteilen im Einfügemodus und fügt eine Komponente beim Klicken so oft und so lange ein, bis über das Kontextmenü **ABBRECHEN (ESC)** gewählt wird.

#### Modell X + Baugruppe | Modellieren F the Kap\_3\_6\_Ständer.iam + Modellzustände: [Primär] + Beziehungen + Darstellungen + Dusprung + Gi [e]:Kap\_3\_5\_Grundplatte: 1

Die Baugruppe ist im Anschluss unter dem Namen Kap\_3\_6\_Ständer.iam zu SPEICHERN, und im Strukturbaum wird jetzt der Name der Baugruppe entsprechend angepasst. Darunter befinden sich die Gliederungselemente **Modellzustände**, **Beziehungen** und **Darstellungen**. Letzteres enthält die Hauptansicht (siehe Abschnitt 6.13). Im Ordner Ursprung wird die Ursprungsdefinition aufgeführt, und zum Schluss steht das einzige der Baugruppe zugeordnete Bauteil, die Kap\_3\_5\_Grundplatte:1. Auffallend ist am Bauteil-Icon der Grundplatte die Pin-Nadel, deren Darstellung aussagt, dass dieses Bauteil in der Baugruppe **fixiert** ist. Der **schwarze Punkt** vor dem Bauteil gibt an, dass dieses vollständig mit Abhängigkeiten versehen wurde (siehe Abschnitt 2.2.1).

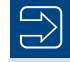

**HINWEIS:** Ein fixiertes Bauteil, in der Regel das Basisteil, ist im Koordinatensystem fest verankert und kann nicht verschoben oder bewegt werden. Alle anderen Bauteile werden als beweglich eingefügt und können über 3D-Abhängigkeiten mit dem fixierten Bauteil verbunden werden (siehe auch Abschnitte 6.5 und 6.6). Fixierungen können im Kontextmenü des Strukturbaums aufgehoben oder neu vergeben werden.

### 3.7 Neue Baugruppenkomponenten im Kontext einer Baugruppe anlegen

Mit der Funktion **GEOMETRIE PROJIZIEREN** sind wesentliche Vereinfachungen im Rahmen einer Konstruktionsaufgabe möglich. Das heißt, ausgehend von vorhandenen Komponenten werden weitere Bauteile (Komponenten) erzeugt und zu einer Baugruppe zusammengefügt. Drei Schritte sind hierfür notwendig:

1. In der Befehlsgruppe Komponente ist die Funktion ERSTELLEN zu wählen.

- Der Name des neuen Bauteils ist als Neuer Komponentenname in das Dialogfenster einzutragen. In unserem Fall wird der Name Kap\_3\_7\_Ständerrohr vergeben, unter dem dieses Bauteil gespeichert werden soll.
- 3. Die Skizzierebene ist für das neue Bauteil noch festzulegen. Hierfür muss im Dialogfenster das Auswahlfeld **Skizzierebene von gewählter Fläche oder Ebene abhängig machen** aktiviert sein.

| Komponente in der Baugruppe    | erstellen         |                    |                   | ×         |
|--------------------------------|-------------------|--------------------|-------------------|-----------|
| Neuer Komponentenname          |                   | Vorlage            |                   |           |
| Bauteil 1                      |                   | Metric\Standard (  | DIN).ipt          | ~         |
| Speicherort der neuen Datei    |                   |                    |                   |           |
| D:\TEXT\Wextcloud\HanserVerlag | _Inventor\Invento | or_2025\Inventor_B | eispieldateien (K | apitel_3  |
| Vorgabe-Stücklistenstruktur    |                   |                    |                   |           |
| Normal                         | ✓ Virtuelle       | Komponente         |                   |           |
| Skizzierebene von gewählter Fl | äche oder Ebene a | bhängig machen     |                   |           |
| ?                              |                   |                    | OK                | Abbrechen |

Als Ausrichtungsebene für das Bauteil "Ständerrohr" wird die obere Fläche der Grundplatte ausgewählt.

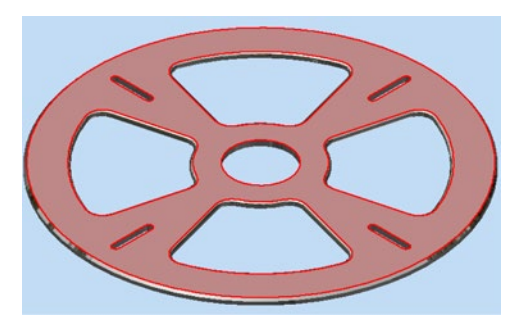

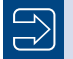

**HINWEIS:** Inventor startet nach diesem Vorgang die neue Bauteil-Arbeitsumgebung innerhalb der Baugruppen-Arbeitsumgebung. Anschließend kann genauso verfahren werden wie bei der Erstellung eines neuen Bauteils. Im ersten Schritt muss also eine neue Skizze für das neue Bauteil erstellt werden.

| Datei   | Zusammenfü    |
|---------|---------------|
| Platzie | ren Erstellen |
| Kom     | ponente 💌     |

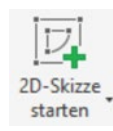

Geometrie projizieren

 $\square$ 

Über das Icon wird der Befehl **2D-SKIZZE STARTEN** aufgerufen und als Skizzenebene die Oberfläche der Grundplatte ausgewählt. Inventor schaltet jetzt automatisch in die Skizzierumgebung um, in der die Grundplatte nur noch schemenhaft zu erkennen ist. Die Skizzierebene befindet sich direkt auf der Oberfläche der Grundplatte, deren Elemente für die Konstruktion des Ständerrohrs mitverwendet werden können.

In der Befehlsgruppe **Erstellen** befindet sich die Funktion **GEOMETRIE PROJIZIEREN**, die jetzt zum Einsatz kommen soll.

Der Innendurchmesser des Rohrs entspricht dem innersten Durchmesser der Grundplatte. Dieser Durchmesser kann entsprechend von der Grundplatte auf die aktive Skizzierebene des Ständerrohrs projiziert werden. Durch dieses Verfahren müssen wir uns nicht mehr um einzelne Maße kümmern. Der Innendurchmesser des Rohrs wird damit in Abhängigkeit vom gewählten Durchmesser der Grundplatte gesetzt.

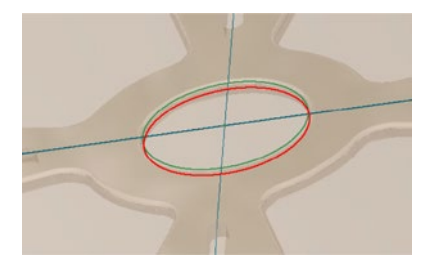

**HINWEIS:** Diese Abhängigkeit bewirkt, dass, wenn später der Innendurchmesser der Grundplatte geändert wird, sich der Innen- und gegebenenfalls der Außendurchmesser des Rohrs ebenfalls ändern. Sind alle Bauteile einer Baugruppe auf diese Art miteinander verbunden, genügen oft nur wenige Maßänderungen, um neue Varianten aus einer bestehenden Grundkonstruktion zu erstelen.

Alternativ kann das Projizieren von Geometrieelementen auch in Verbindung mit der **STRG**-Taste erfolgen. Hierbei wird eine Kopie des Elements angelegt, und im Strukturbaum erfolgt keine Kennzeichnung bezüglich einer Adaptivität. Änderungen an der ursprünglichen Geometrie werden jetzt auch nicht mehr übernommen.

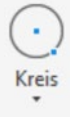

Der Außendurchmesser des Rohrs wird konzentrisch zum Innendurchmesser mit der Funktion **KREIS DURCH MIT-TELPUNKT** gezeichnet. Die Bemaßung erfolgt nicht über den Durchmesser, sondern über die Wandstärke = 8 mm. Dies hat im Zusammenhang mit der gesetzten Abhängigkeit den Vorteil, dass die Wandstärke erhalten bleibt, auch wenn sich der Innendurchmesser ändern würde. Ist dies geschehen, dann ist die Skizze bereits fertig und wird mit **SKIZZE BEENDEN** geschlossen.

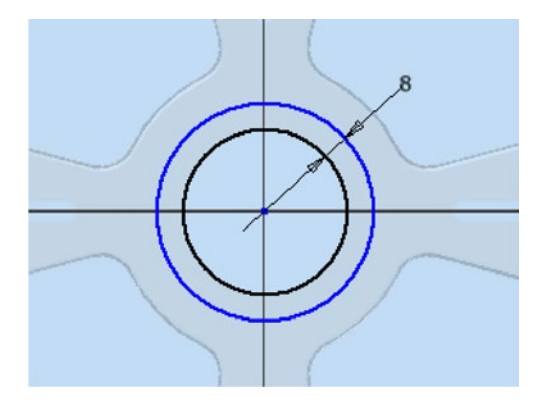

**TIPP:** Alternativ könnte der Außendurchmesser auch durch eine Formel mit dem Innendurchmesser verknüpft werden, etwa Da = Di × 1,2. Oder es könnte eine iLogic-Regel erstellt werden, in der tabellenartig je ein Außendurchmesser einem bestimmten Innendurchmesser zugeordnet wird. Sowohl die Formeln als auch iLogic werden in Abschnitt 4.13 und Abschnitt 11.6 näher beschrieben.

Inventor erstellt auf der Oberfläche der Grundplatte eine neue Arbeitsebene, auf der sich die Rohr-Skizze befindet. Die **Sichtbarkeit** dieser Arbeitsebene kann für eine bessere Übersichtlichkeit im Strukturbaum ausgeschaltet werden.

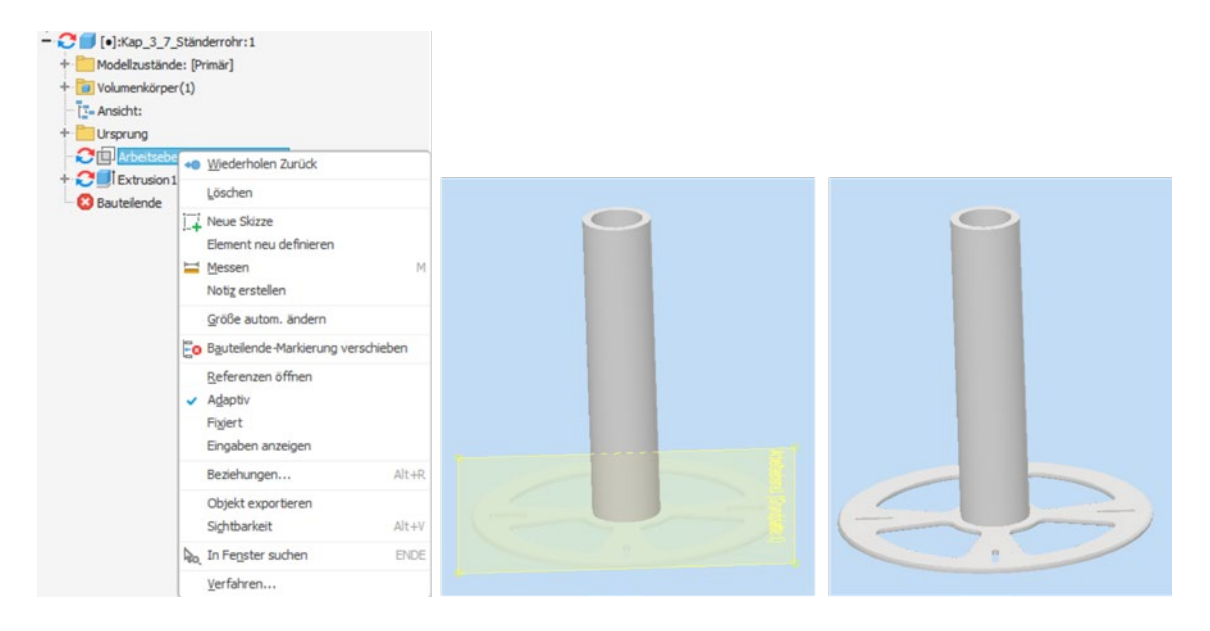

Nachdem die Skizze beendet wurde, erfolgt die **Extrusion** auf eine Länge von **300 mm** nach dem gleichen Schema wie bei der Grundplatte. Mithilfe der Funktionen **FASEN** und **RUNDUNG** wird anschließend die obere Innenkante des Rohrs mit einer Fase von **2 mm** und die obere Außenkante des Rohrs mit einer Abrundung von ebenfalls **2 mm** versehen. Einzustellen sind jeweils die Art der Erzeugung und natürlich die Maßangabe selbst.

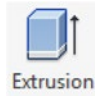

Rundungen lassen sich zusätzlich noch unterscheiden zwischen Kantenansatz mit konstantem Radius, Abrundung mit variablem Radius und Eckenausführung.

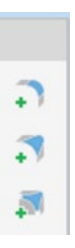